# 淘宝开店基础与抖音垂直电商

培训班

封开县国家级电子商务进农村综合示范项目

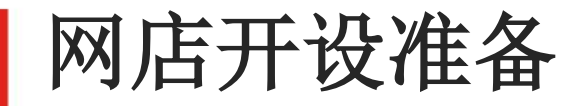

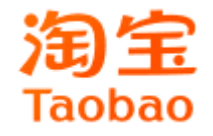

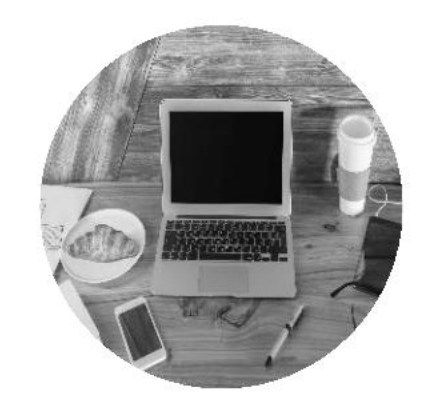

### 开店平台选择

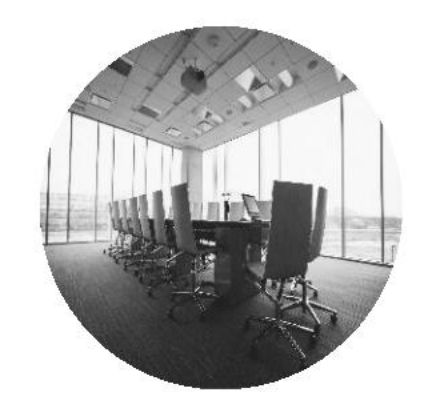

## 网店选品分析

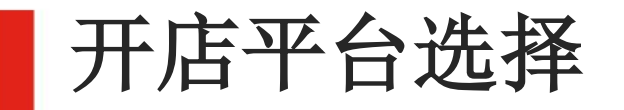

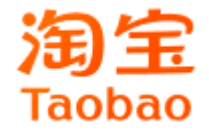

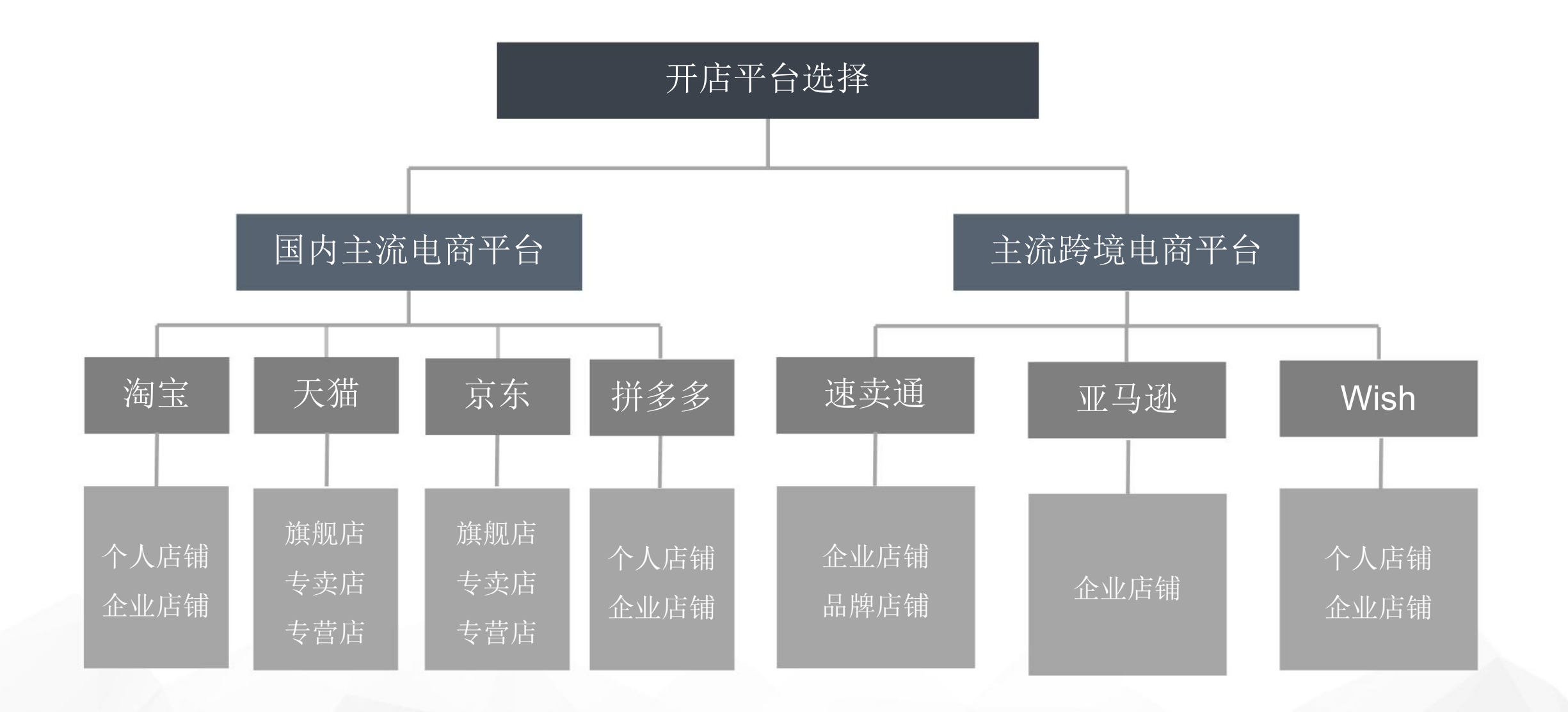

# 国内主流电子商务平台

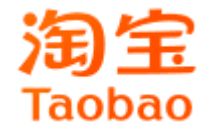

| 平台 | 细分平台    | 店铺类型              | 平台费用                                                                                                    | 入驻条件                                                |
|----|---------|-------------------|----------------------------------------------------------------------------------------------------|-----------------------------------------------------|
| 淘系 | 淘宝      | 个人店铺<br>企业店铺      | 消保保证金                                                                                                    |                                                     |
|    | 天猫      | 旗舰店<br>专卖店<br>专营店 | <ol> <li>1.保证金: TM标10万或</li> <li>15万, R标5万或10万</li> <li>2.软件服务费: 3万或6万</li> <li>3.实时划扣技术服务费:</li> <li>类比销售额的百分比</li> </ol> | 自有品牌<br>商标权人授权                                      |
| 京东 | 第三方零售平台 | 旗舰店<br>专卖店<br>专营店 | 不同类目扣点、平台使用费和保证金都不同                                                                                                    | 1.旗舰店: 三证合一营业执照、<br>法人证件、一般纳税人资格证、<br>银行开户行许可证、旗舰店授 |
|    | 京喜拼购平台  | 旗舰店<br>专卖店<br>专营店 |                                                                                                    | 权书<br>2.专营店、专卖店:三证合一<br>营业执照、法人证件、一般纳               |
|    | 自营零售平台  | 京东自营店             |                                                                                                    | 证、普通授权书                                             |

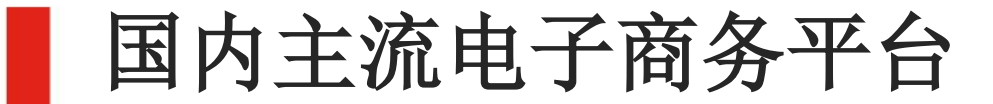

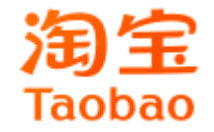

# 不同点分析

| 名称 | 基因论  | 商业模式 | 运营   | 资源                     | 定价权         |
|----|------|------|------|------------------------|-------------|
| 淘系 | 服务公司 | 市场   | 各种小二 | 活动和固定模<br>块非常多         | 价格由市场<br>决定 |
| 京东 | 零售公司 | 超市   | 类目运营 | 可利用资源较<br>单一(京东团<br>购) | 全网最低价       |

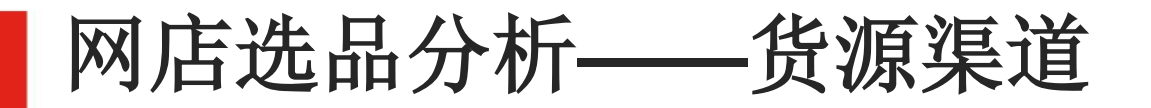

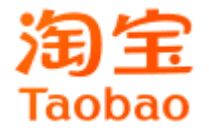

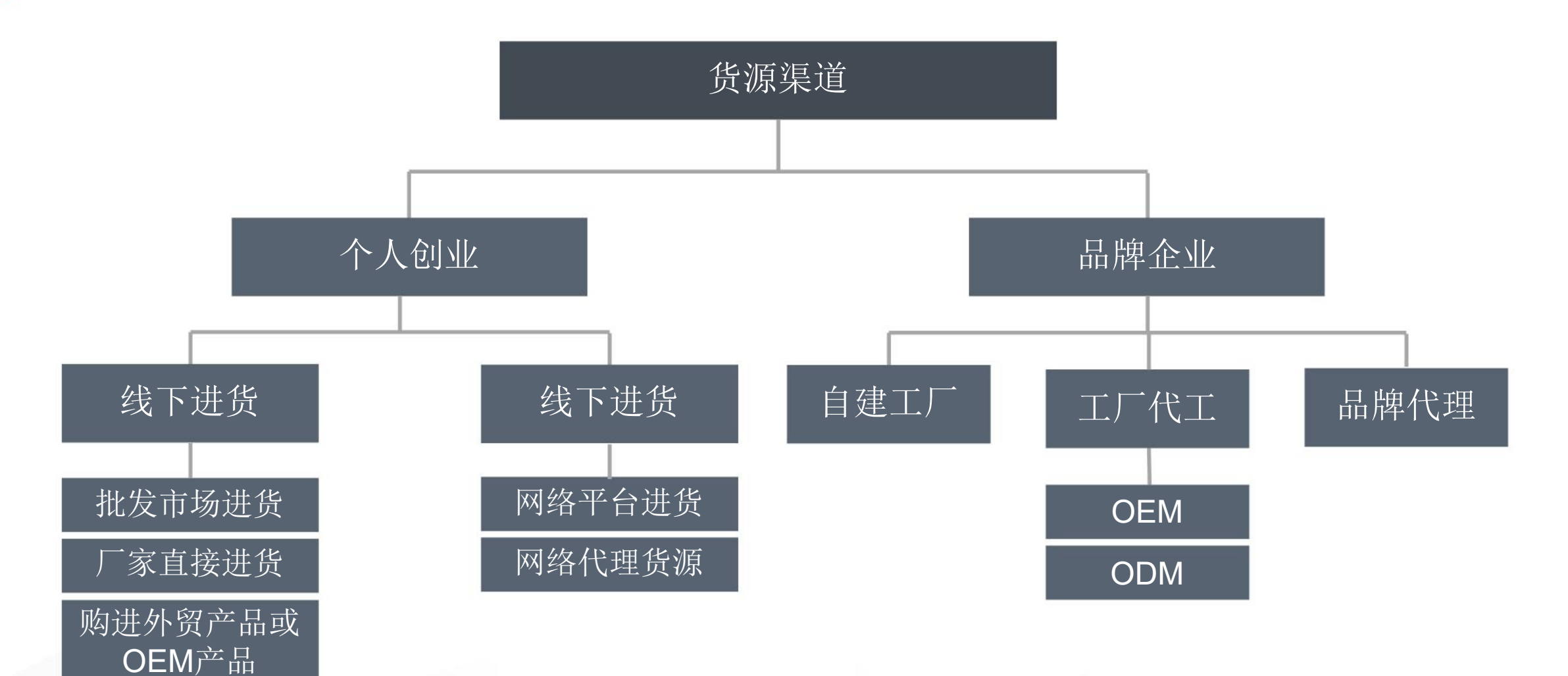

吃进库存或清仓 产品

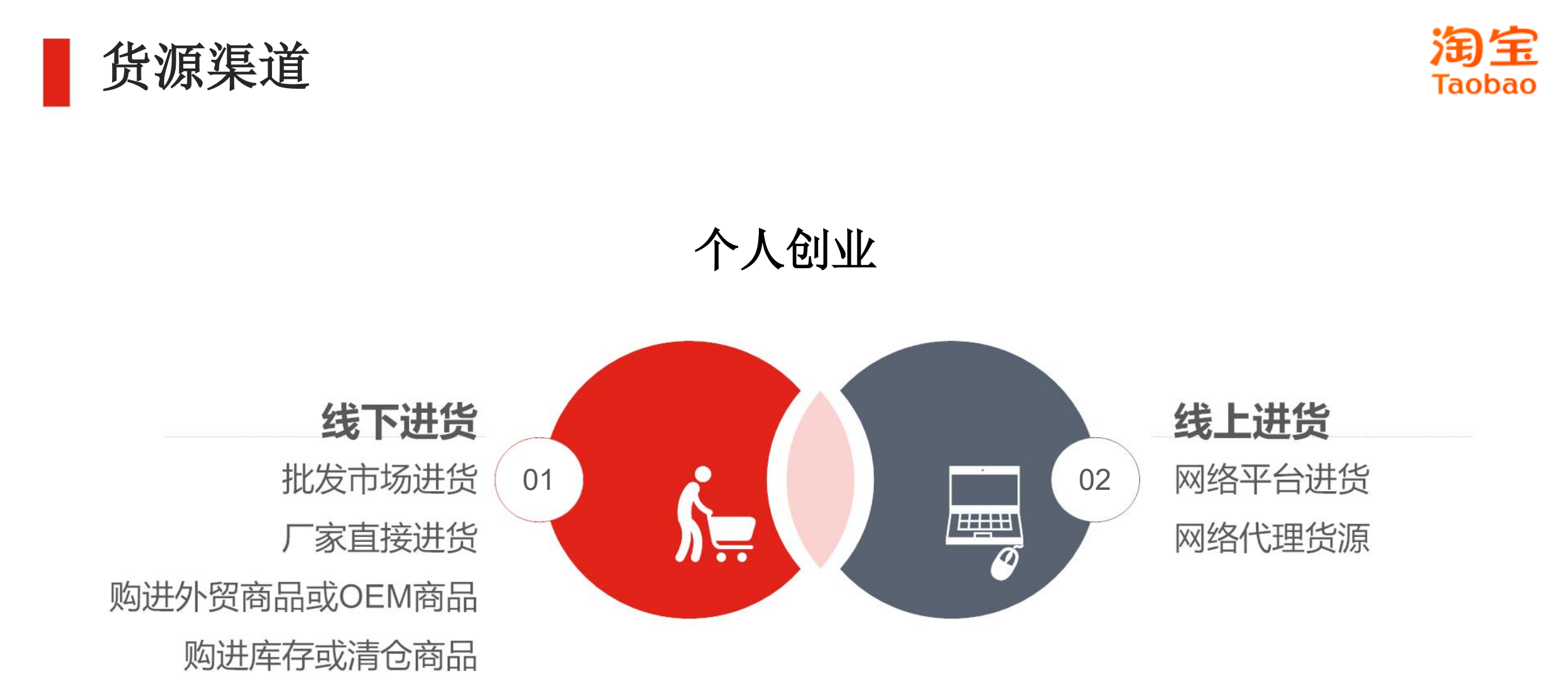

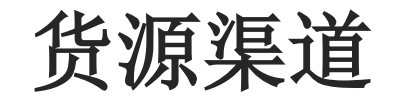

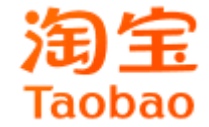

#### 品牌企业

工厂代工

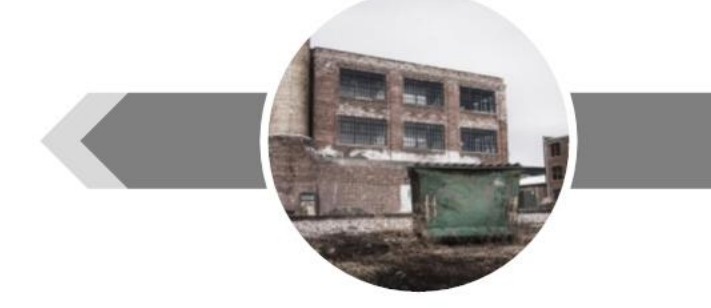

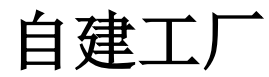

自建工厂模式下,企业可 以自主拥有完整的研发、 供应链、制造、质量、成 本控制等综合能力。 包含OEM和ODM两种方式。 OEM是生产者不直接生产 产品。ODM是企业根据另 一厂商的规格和要求进行 代研发。

## 品牌代理

企业可以寻找品牌供应 商,获得品牌授权许可, 从而获得生产、销售某 品牌产品或者服务的代 理权限。

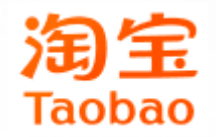

# 开店进驻 ——以淘宝为例

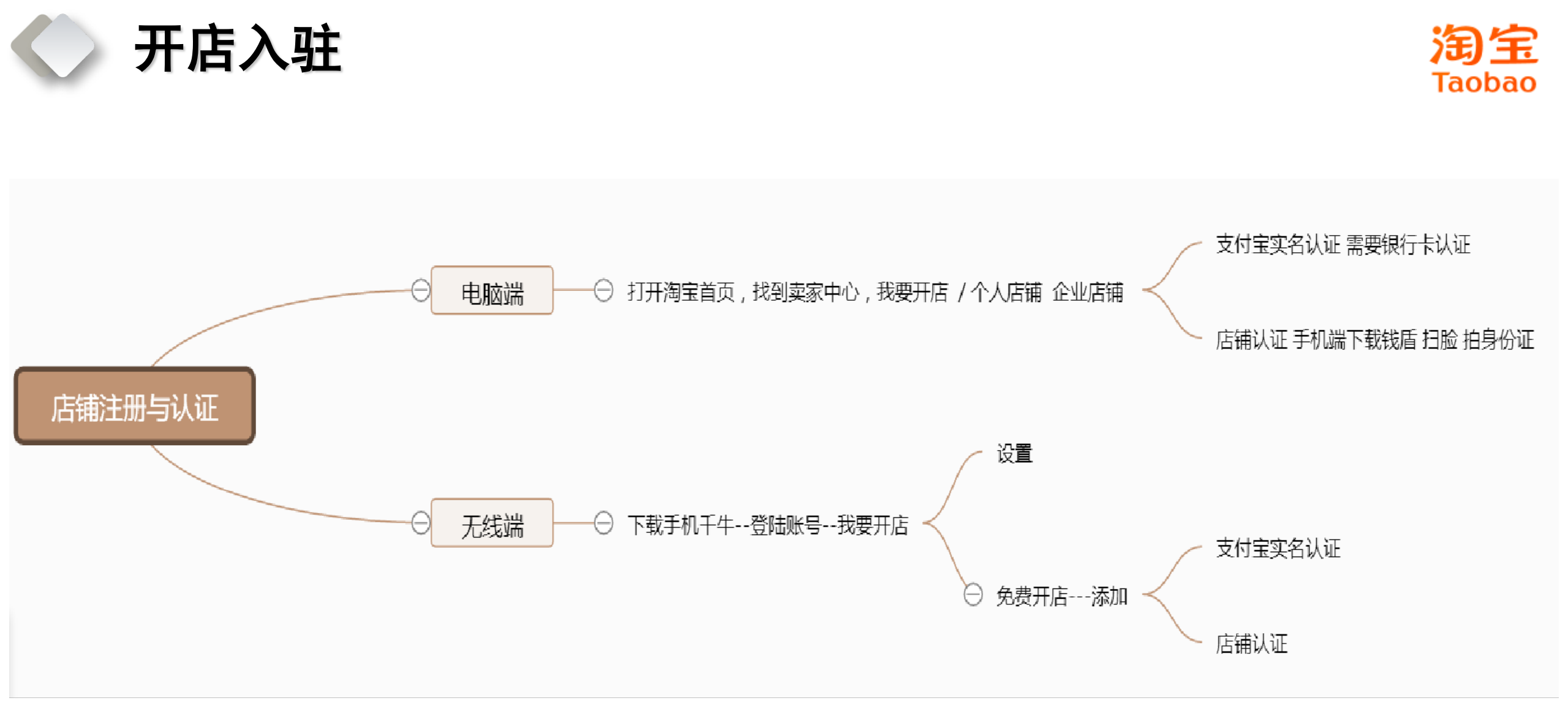

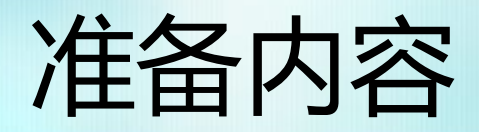

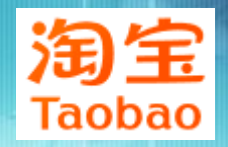

- 1.一个淘宝会员帐号
- 2.一张开通网银的银行卡(农行、工商、招商等)
- 3.支付宝实名认证
- 4.要有货源
- 5.1000元的消费者保证金

淘宝

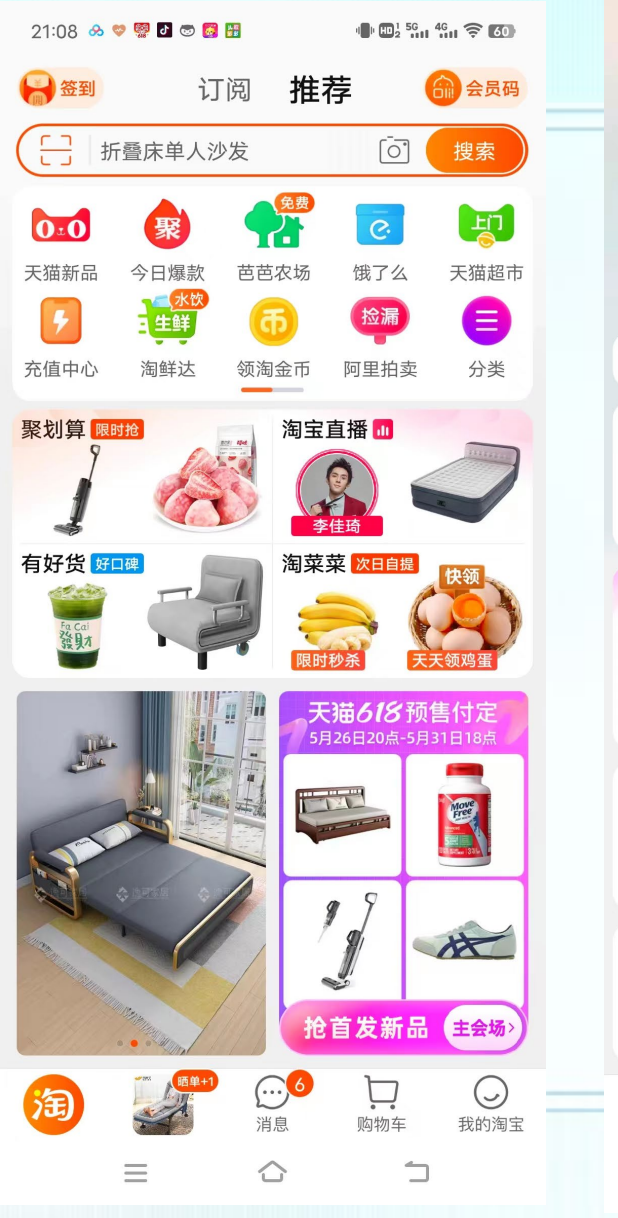

| 21:08 🔗 💝      | 👺 🗗 🐷 🛃 📅                                 | 1 HD 2  | 56 46 🕤 🤶 <b>60</b> |
|----------------|-------------------------------------------|---------|---------------------|
|                | 嘿,请问怎么称                                   | 呼你      | ණ                   |
|                | 账号名: tb35657                              | 8348 🖫  |                     |
| 10             | 关注0   粉丝0                                 |         |                     |
| ()             | <b>甸友圈</b> 2位好友:                          | 等你开拼手气红 | 包 🧧 >               |
| ☆              | $\checkmark$                              | U       | Q                   |
| 收藏             | 订阅店铺                                      | 足迹      | 零钱¥0.00             |
| 活动 限时充1        | 0元送猫超5元券                                  |         | 去看看>                |
| 我的订单           |                                           |         | 全部 >                |
| _              | L) L                                      | ] 🔗     | (¥)·                |
| 待付款            | 待发货 待收                                    | x货 待评价  | 退款/售后               |
|                |                                           |         |                     |
| 大油6183         | E沽瓢货区乙爱                                   |         | 每满300减50>           |
| 去预付<br>618。    |                                           |         | 8                   |
| 主会场            | 超级单品                                      | 品牌直播    | 我的618               |
|                |                                           |         |                     |
| 88             | 84元                                       |         |                     |
| 会员中心           | 淘宝省钱卡                                     | 红包卡券    | 红包签到                |
| 查看权益           | 领84元红包                                    | 查看可用优惠  | 每天领红包               |
| 0103           |                                           | 0       |                     |
|                | Y =                                       | 6 C     | <b>~</b>            |
| 领淘金币           | 免费领水果<br>—                                | 淘宝人生    | 火爆连连消               |
| $\bigcirc$     | ≝ (500 000 000 000 000 000 000 000 000 00 | .6 Ъ    |                     |
| <b>い</b><br>首页 | デジョン 消息                                   | 》 则物车   | 我的淘宝                |
| 3              |                                           | 7       | 5                   |

| 21:08 🕺 🗢 👹 🖬 🐻 👪 |             | 9 |
|-------------------|-------------|---|
| ← 设置              |             | 6 |
| 账号与安全             |             | > |
| 支付                | 支付宝账号、免密支付等 | > |
| 消息通知              |             | > |
| 主题换肤              |             | > |
| 模式切换              | 标准/极简/长辈模式  | > |
| 隐私                |             | > |
| 通用                | 地区、音效、辅助功能等 | > |
| 帮助与反馈             |             | > |
| 关于淘宝              |             | > |
| 个人信息共享清单          |             | > |
| 个人信息收集清单          |             | > |
| 商家入驻              |             | > |
| 切                 | 换账号         |   |
| 退                 | 出登录         |   |
| $\equiv$          | <u>ن</u> ن  |   |

| 21:00 🐟 🤓 🕅 🗗 📾 🗃 🖽 | Taoba         | ( |
|---------------------|---------------|---|
| ← 商家入驻              |               |   |
| 天猫开店                | 标准、资费、进度查询 >  |   |
| 天猫国际入驻              | 面向海外品牌,全面开放 > |   |
| 淘宝开店                | 0元、极速、超低门槛 >  |   |
|                     |               |   |

 $\equiv$ 

 $\bigcirc$ 

 $\Box$ 

## • 2.通过支付宝实名认证,开店认证

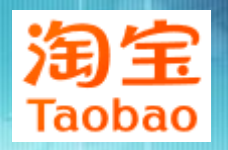

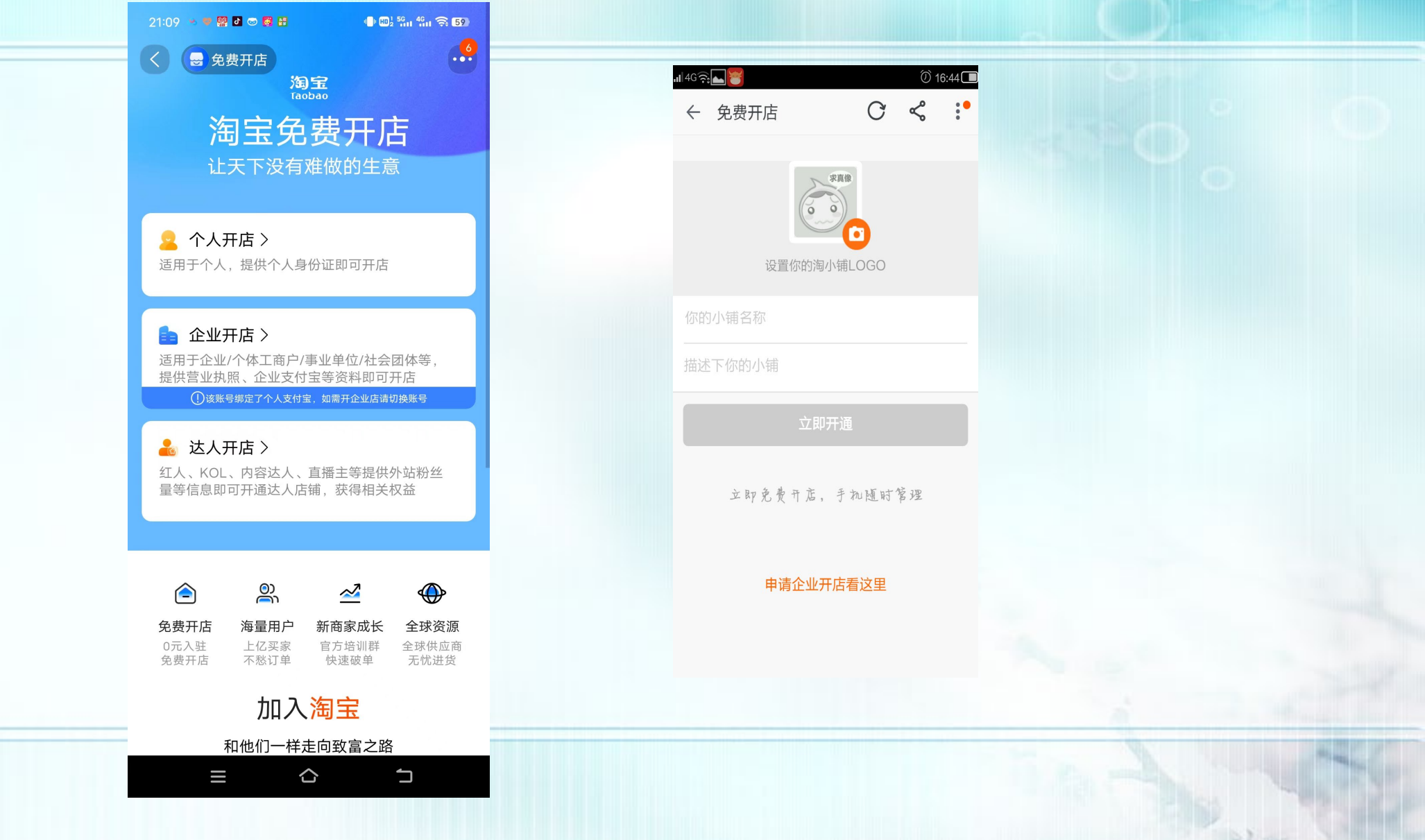

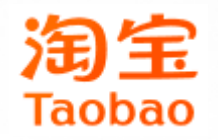

# 基本信息设置

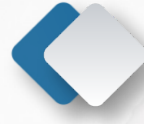

# 修改店铺信息

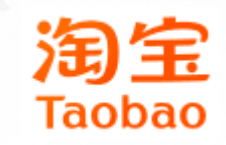

卖家中心-店铺管理-店铺基本设 置,对店铺 的信息进行 修改。

| 卖家工作台 店                                     | ○捕 ➤ 商品 ➤ |                                              |            |
|---------------------------------------------|-----------|----------------------------------------------|------------|
| 我们你的应用 >>>                                  | 店铺装修      | ☆<br>武捕基本设置     我是卖家 > 店铺管理 > 店铺基本设置         |            |
| נין זאַן נאַראַ אַראָאָנ                    | 图片空间      | <u>م</u>                                     |            |
| 常用操作                                        | 手机淘宝店铺    | ☆ B宝店铺 淘宝店铺 手机淘宝店铺                           |            |
| 发货 内容营销推广                                   | 宝贝分类管理    | ☆ 1信息将在店铺前台展示给买家,请认正 ♀ 你请写的信息将在店铺            | 前台展示给亚家一请认 |
| 店铺装修   我要推广                                 | 店铺基本设置    | ☆ NB2 1 2 2 1 1 2 2 1 1 2 2 1 2 1 2 1 2 1 2  |            |
| ⑦ 交易管理 >>>>>>>>>>>>>>>>>>>>>>>>>>>>>>>>>>>> | 域名设置      | ☆ 基础信息                                       |            |
| 已卖出的宝贝 评价管理                                 | 淘宝贷款      | ☆ [09374344] *店铺名称: d[s109374344]            |            |
| 是前收款                                        | 子账号管理     |                                              |            |
|                                             | 智能设计      | 常 【第二十八百                                     |            |
| 💬 自运营中心 💦 👋                                 | 店铺经营许可    |                                              |            |
|                                             | 账房        | ☆ 」传图标 ♀ 文件格式GIF、JPG、JPEG、PI                 |            |
|                                             | 商家保障      | ☆ 喜欧美,日系,韩版各类时尚高跟,中跟,低跟,平跟利                  |            |
|                                             | 店铺品质管理    |                                              |            |
| 彻沭服务 找安合快速                                  | 我要开票      |                                              |            |
| 空 宝贝管理 >                                    | 市场入驻      | ☆ 先择省/直辖市 ▼                                  |            |
| 发布宝贝 出售中的宝贝                                 | 权益中心      | ☆ 《省广州市海珠区革新路乐善大街2号                          |            |
| 体检中心 仓库中的宝贝                                 | 主体变更及升级   | ☆ <mark>目前不支持设置海外国家、地区、港澳台地区</mark> 的<br>比查看 |            |
|                                             | 金牌卖家      | ☆ 「「「「」」」 「」」 「」」 「」」 「」」 「」」 「」」 「」」 「」     |            |
|                                             |           |                                              |            |

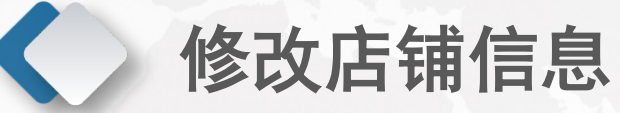

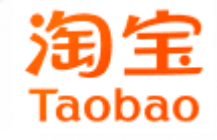

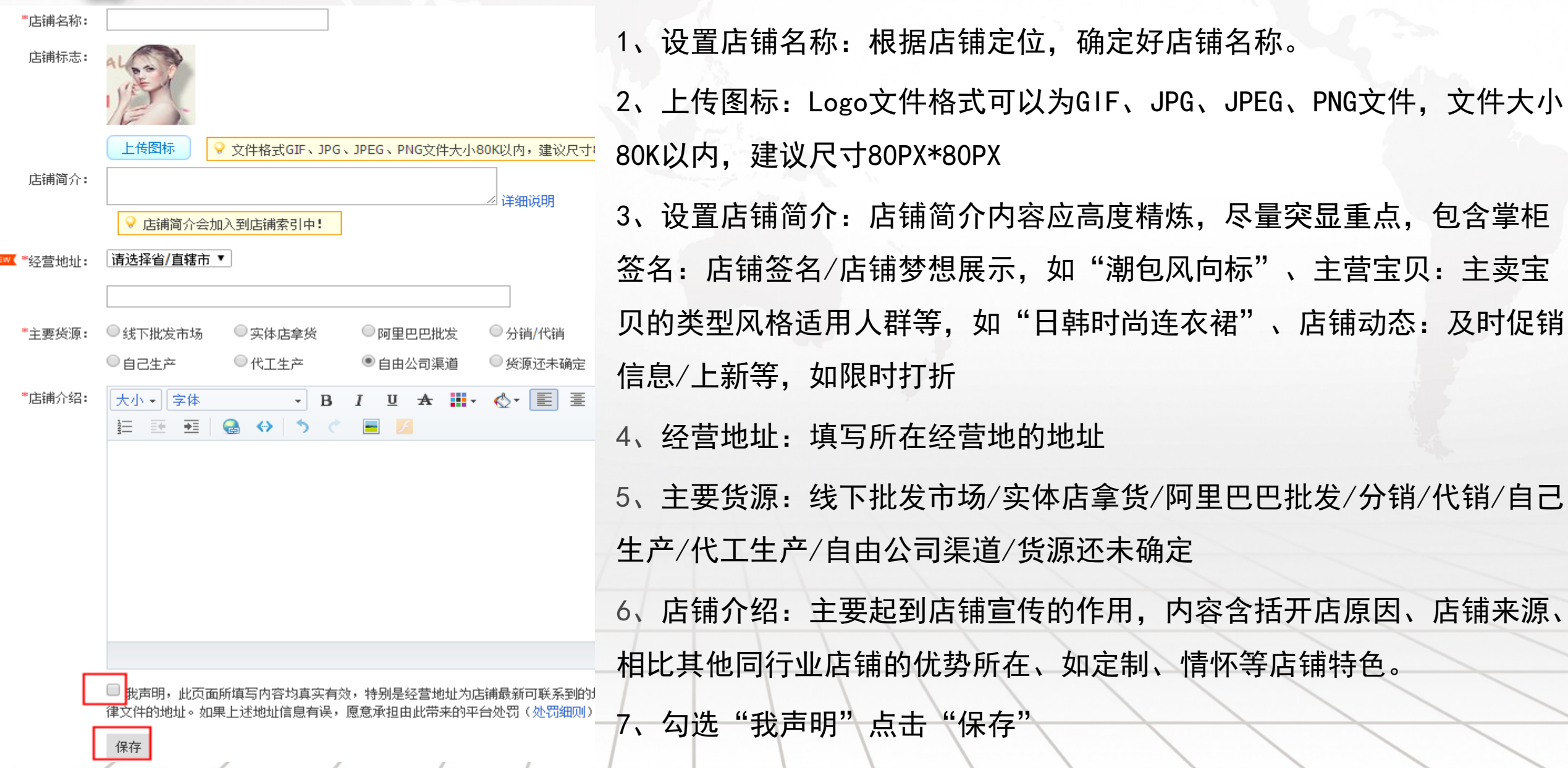

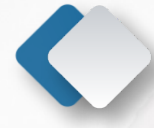

# 修改店铺信息

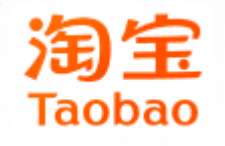

| 我订购的应用 >                                                                               | 我是卖家 > 店铺基本设置 > 店铺基本设置                                                            |
|----------------------------------------------------------------------------------------|-----------------------------------------------------------------------------------|
| 常用操作<br>出售中的宝贝 已卖出的宝贝<br>查看淘宝店铺 仓库中的宝贝                                                 | 店铺基本设置 域名设置 淘宝认证 店铺经营许可 店铺过户 店铺升级 子账号管理<br>企业店铺 手机淘宝店铺                            |
| <ul> <li>(*) 交易管理 &gt;</li> <li>已卖出的宝贝 评价管理</li> <li>分期管理</li> </ul>                   | 手机淘宝店标:<br>上传店标,让大家记住你的店<br>♀ 招牌更换下线,请到无线店铺装修的店铺首页装修                              |
| 自运营中心 ><br>淘宝直播 微淘内容管理<br>淘宝群                                                          | 客服电话:<br>(请输入手机号或固定电话号码,固定电话格式为"区号-号码-分机",支持400或<br>保存<br>② 经营我的手机旺铺,获得更多订单!马上去设置 |
| <ul> <li><b>物流管理</b></li> <li>发货</li> <li>物流工具</li> <li>物流服务</li> <li>我要寄快递</li> </ul> |                                                                                   |

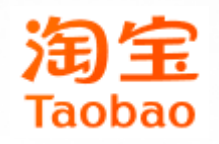

# 账号设置

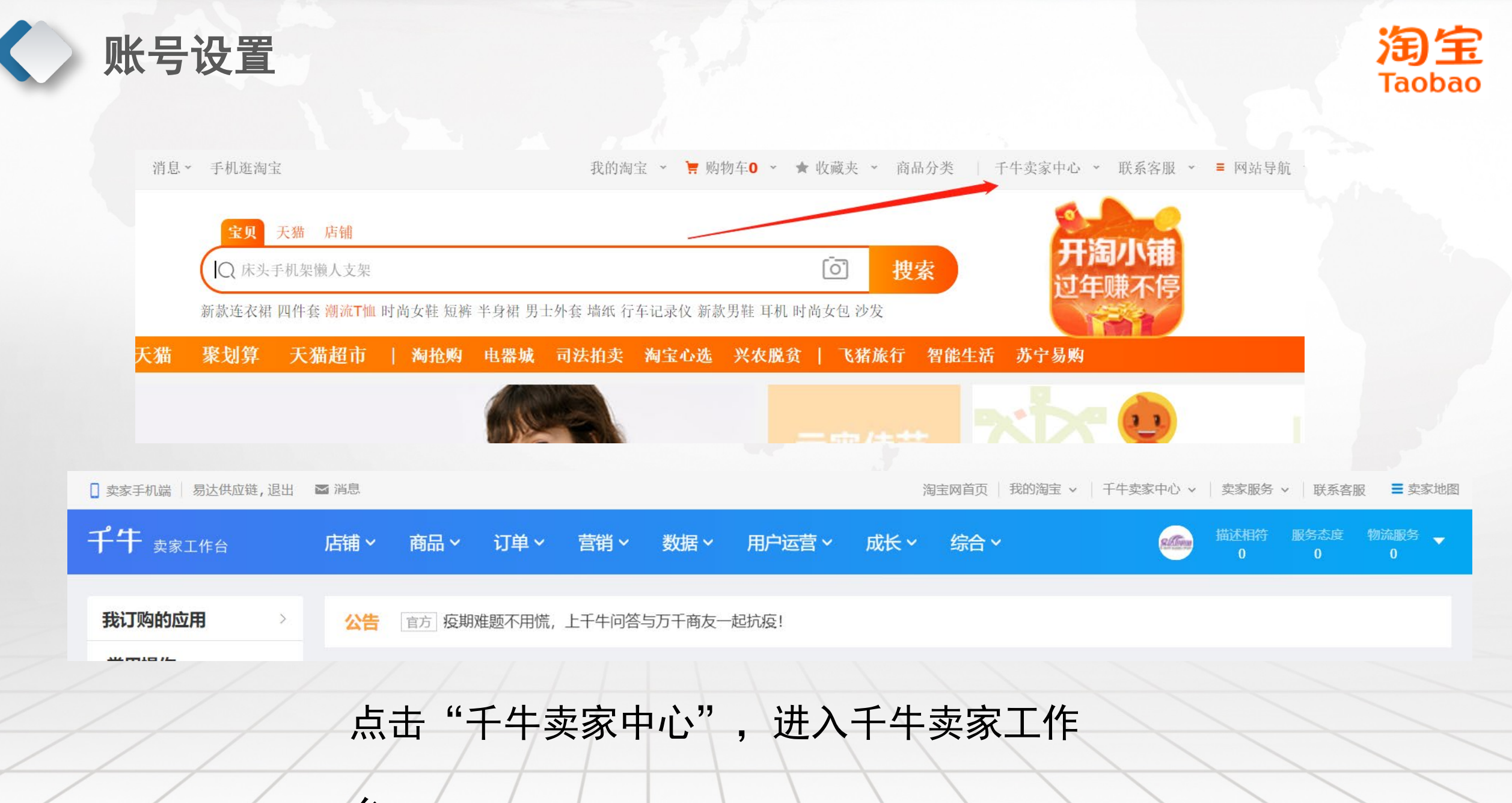

台。

0

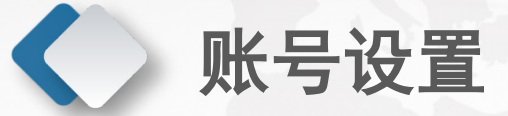

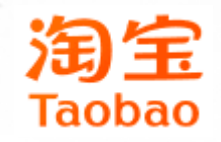

|                                 | A second |                       |                         |      |                    |                                 |       |                       |
|---------------------------------|----------|-----------------------|-------------------------|------|--------------------|---------------------------------|-------|-----------------------|
| <b>千午</b> <sub>卖家工作台</sub>      | 店铺 ^     | 商品~ 订单                | ◇ 营销 >                  | 数据 > | 用户运营~              | 成长~                             | 综合~   | <b>Allinn</b>         |
| <b>店铺装修</b><br>使用官方工具旺铺装修您的店铺   |          | → 子账号管:<br>为员工创建者     | <b>理</b><br>病子账号,让每个人   | 各司其职 | <b>保证金</b><br>诚信经营 | ,从缴纳消保(                         | 呆证金开始 | <b>淘工厂</b><br>实力大厂重   |
| 加入淘宝服务<br>加入服务保障,增强买家购买信心       |          | <b>宝贝分类</b><br>设置店铺宝贝 | <b>管理</b><br>1分类导航,提升导购 | 效率   | <b>店铺基</b><br>店铺信息 | <b>本设置</b><br>维护好,开启/           | 古铺第一步 | 服务市场                  |
| <b>店铺经营许可</b><br>医疗器械、酒类等特种经营申请 |          | 商家保障<br>全面的保障地        | 咽让经营更安心                 |      | 超级保遇到风险            | <b>障计划</b><br><sub>有保障,日常</sub> | 经营有支持 | <b>淘宝认</b> 说<br>认证企业后 |
| <b>线下门店管理</b><br>链接线上店铺和线下门店    |          | 入驻天猫<br>加入天猫,让        | 计万消费者发现你的               | 独特   | 入驻速                | <b>卖通</b><br>的首选平台              |       |                       |
| <b>入驻农村淘宝</b><br>好货进村,幸福乡随      |          | <b>经营证明</b><br>可开具淘宝网 | 加店铺经营的开店证明              | 3    | 主体变                | 更及升级<br><sub>经营主体</sub>         |       | 多店权主用于多店根             |

点击"店铺",再点击"子账号管

理"

ο

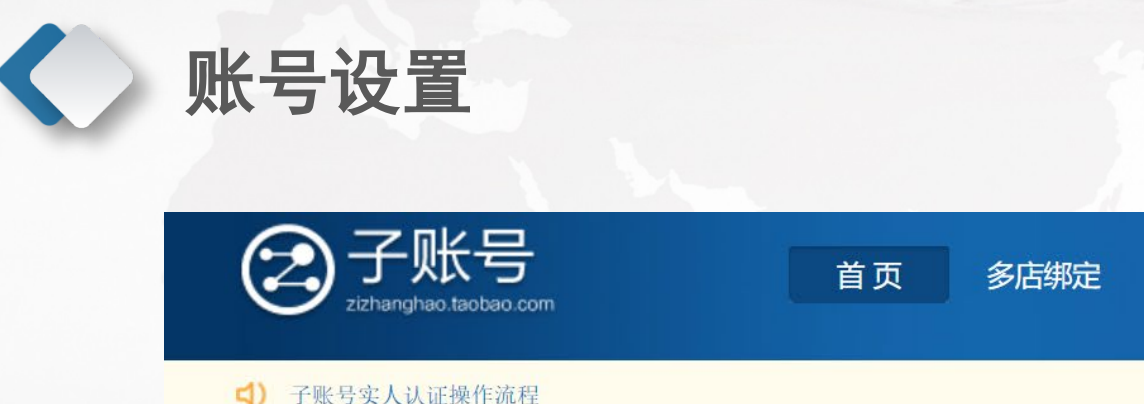

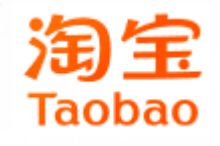

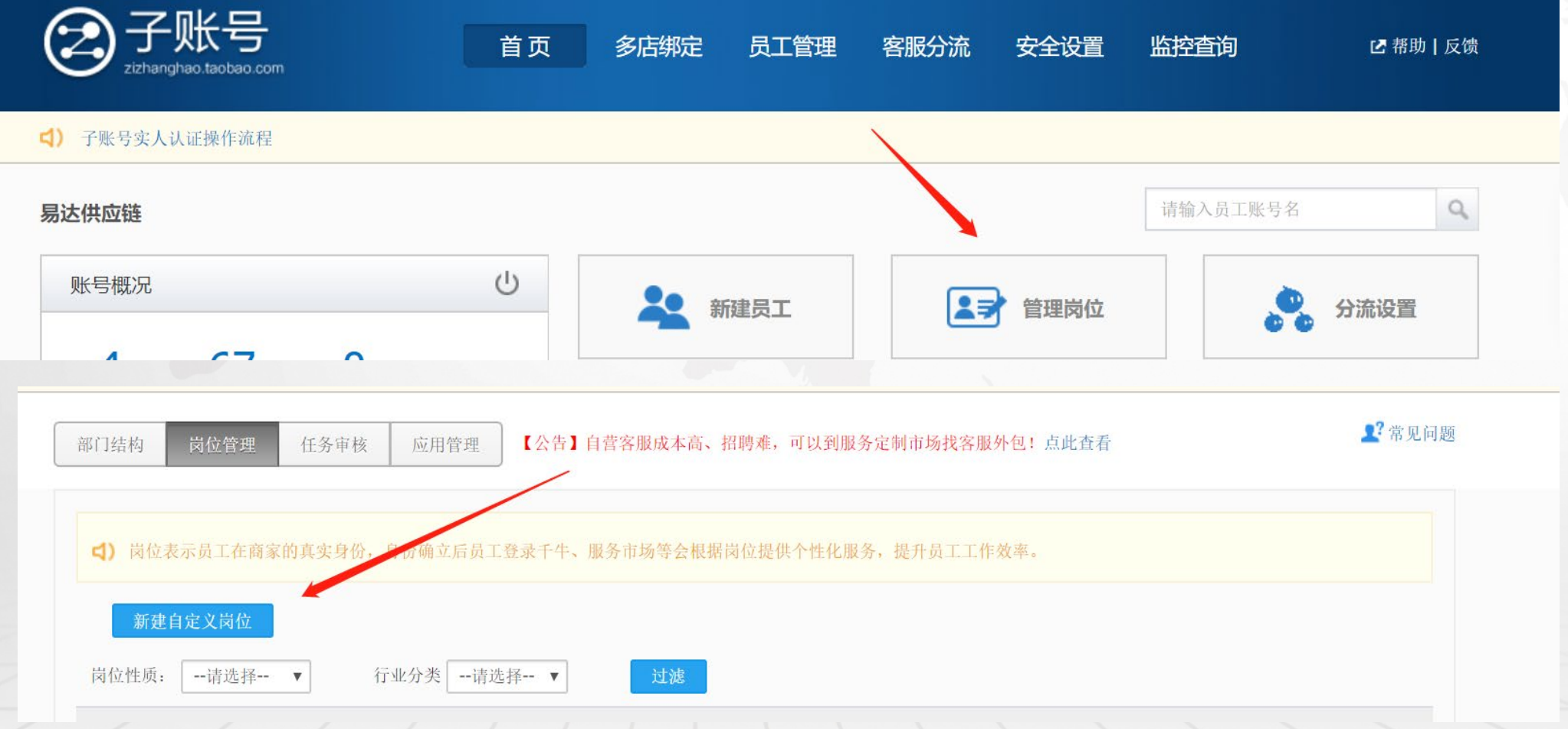

## 点击"管理岗位",可以查看各岗位的权限内容,也可以新建自定义岗位权限。

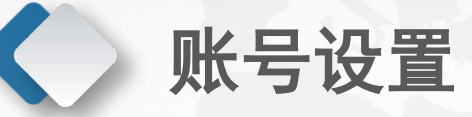

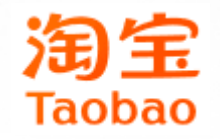

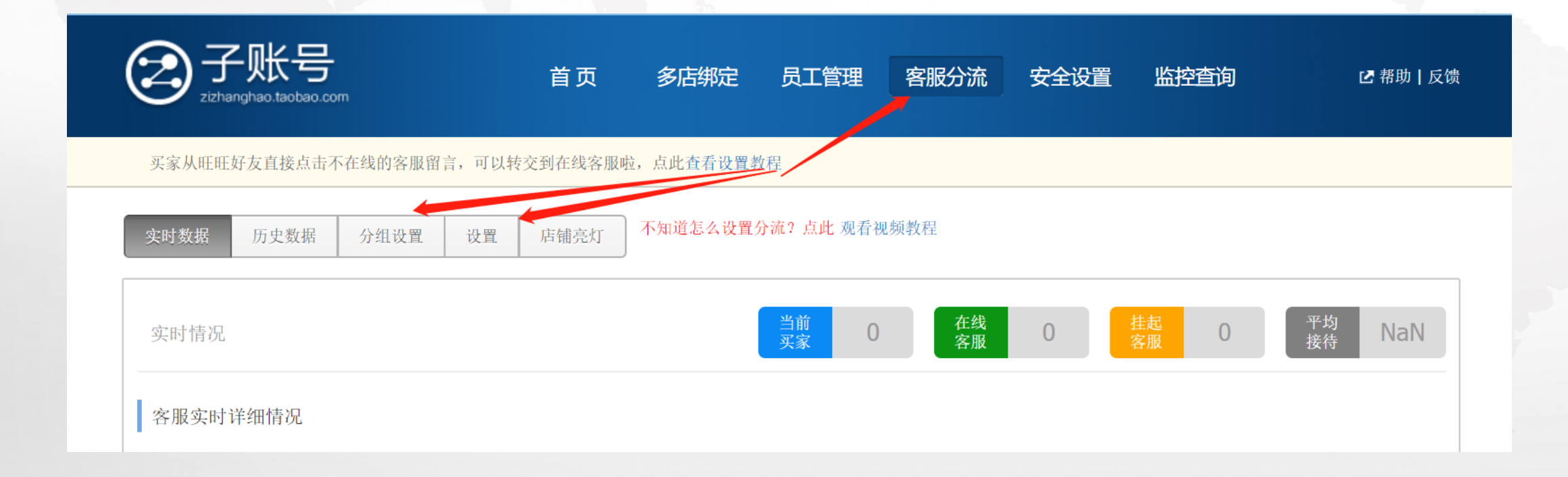

### 在"客服分流"里面,可以进行客服岗位的相关设置。

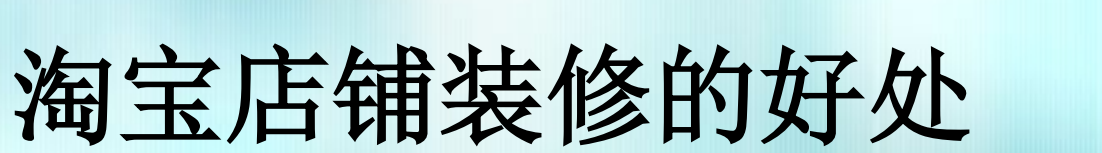

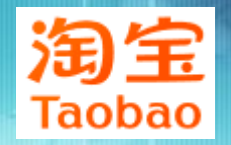

- 店铺装修的目的:
- 1是为了引入流量、提升销售;
- 2是为了给买家提供便捷,能简捷快速的找到需要的产品;
- 3是为了让卖家自身对店内销售有一个清晰的了解。

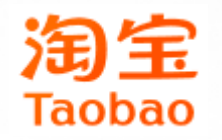

# 宝贝发布

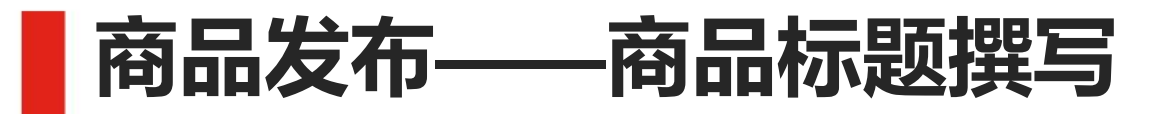

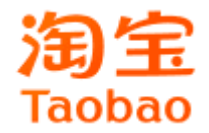

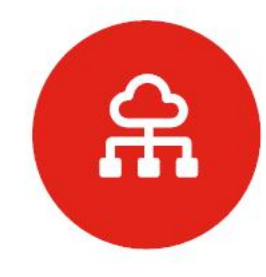

#### 商品标题的特性

如何描述商品或者标题描述和客户需求保持一致。 没有最好的标题,只有最适合的标题。

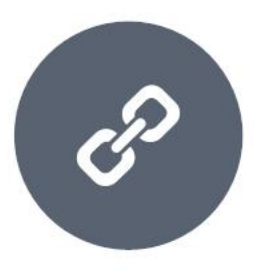

### 商品标题的作用

不同的商品或者同一商品不同的商品阶段,标题发挥的作用不一样。 介绍商品的特征,传达商品的有效信息,包含更多高相关性的关键词。

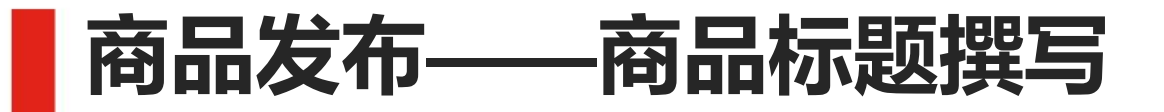

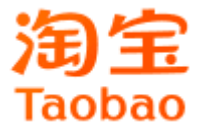

标题基本构成

**核心词** 核心词是商品的名称,表 明你所卖的是什么商品;

**属性词** 属性词则是描述商品相关 属性的词语

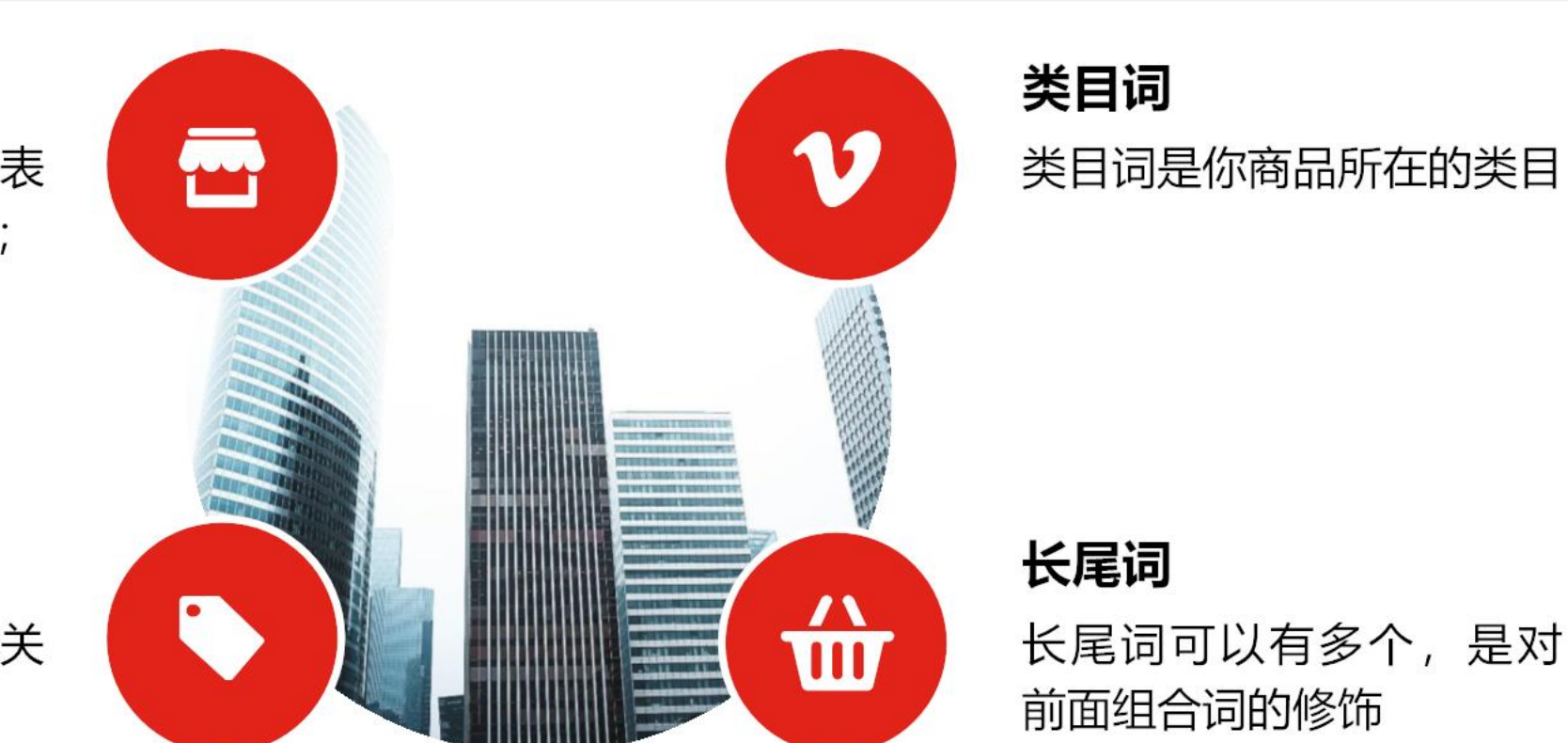

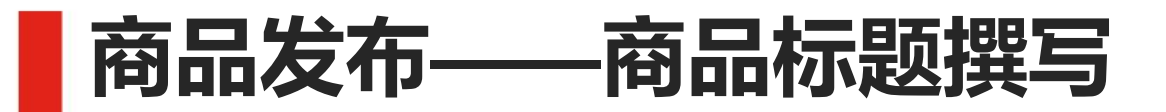

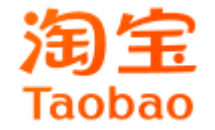

| 标题关键词 | 常见类型                                          |
|-------|-----------------------------------------------|
| 营销关键词 | 包邮、特价、正品、活动促销等都属于这类性质的词。                      |
| 意向关键词 | 大码女装、安踏运动跑鞋、雪纺连衣裙等这些都属于意向性关键词。                |
| 属性卖点词 | 修身、收腰、直筒、高腰、日系、韩版等表述产品某一特点属性的词。               |
| 类目关键词 | 羊绒衫就是女装类目下的词,公仔就是毛绒玩具类目下的词。                   |
| 长尾词   | 指那些搜索量相对较少,但是能展示宝贝特色的词。例如:平跟商务皮鞋,日常<br>休闲板鞋等。 |

标题组合公式解析

# 标题组合案例解析

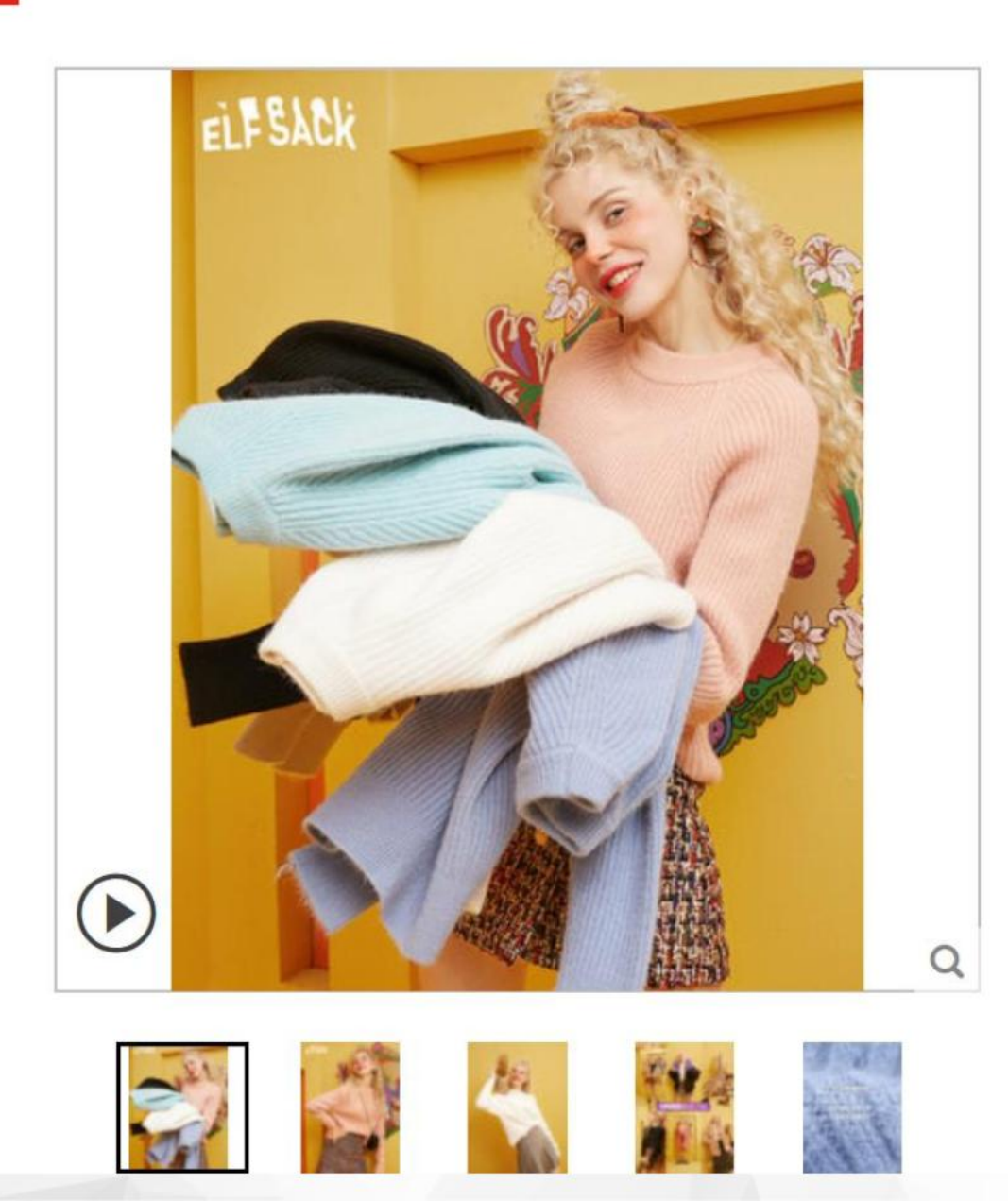

| 意向词                  | 司 属性            | 词       | 营销词         | 属性             | ī<br>词              | Гао      |
|----------------------|-----------------|---------|-------------|----------------|---------------------|----------|
| 妖精的口                 | 袋软奶蓝慵           | 赖风吃土毛   | 衣2019秋冬季    | <b>≨新款</b> 女宽松 | 外穿 <mark>针织衫</mark> |          |
| 这个 <b>冬大</b> 汤<br>价格 | ¥ <b>249.00</b> | 材       | <u>家</u> 心词 |                | 核心词                 | J        |
| 运费 札                 | 亢州✔             |         |             |                |                     |          |
|                      | 累计评价 255        | 3       |             | 送天猫积分12        | 4                   |          |
| 尺码                   | м               |         |             |                |                     | <        |
| 颜色分类                 | 10 <u>10</u>    |         |             | 2              |                     | 看了又丢     |
| 数量                   | 1 个             | ŧ       |             |                |                     | T        |
|                      | 立思              | 购买      | <u>ל</u> בי | 加入购物车          |                     |          |
| 服务承诺                 | 正品保证            | 极速退款    | 七天无理由退      | 奂              | 支付方式、               | ,        |
| 检测到您当前               | 前处于非安全网络        | 各环境,部分商 | 品信息可能不准确    | 1,请在交易支付       | 页面再次确认商             | <b>1</b> |

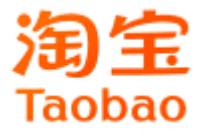

# 商品上下架——商品上下架时间

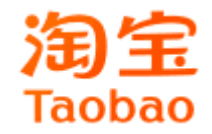

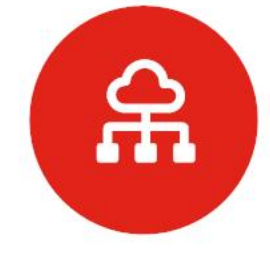

#### 商品上下架时间原理

是指商品在上架后需要选择7天或14天的重复下架和上架周期,简单来说是指 你的商品在第一次上架出售后的7天或14天后有一个虚拟的下架,然后自动上 架的过程,**越接近下架时间排名越靠前。** 

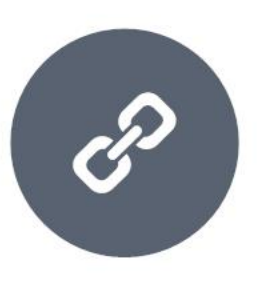

#### 商品上下架时间卡位

目的是通过对商品上下架时间正确规划与安排,实现免费流量最大化,按照周期分每天每个时段上架商品,每个浏览高峰时段都有商品接近下架时间。

# 商品上下架——商品上下架时间

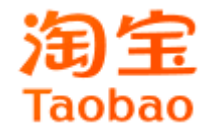

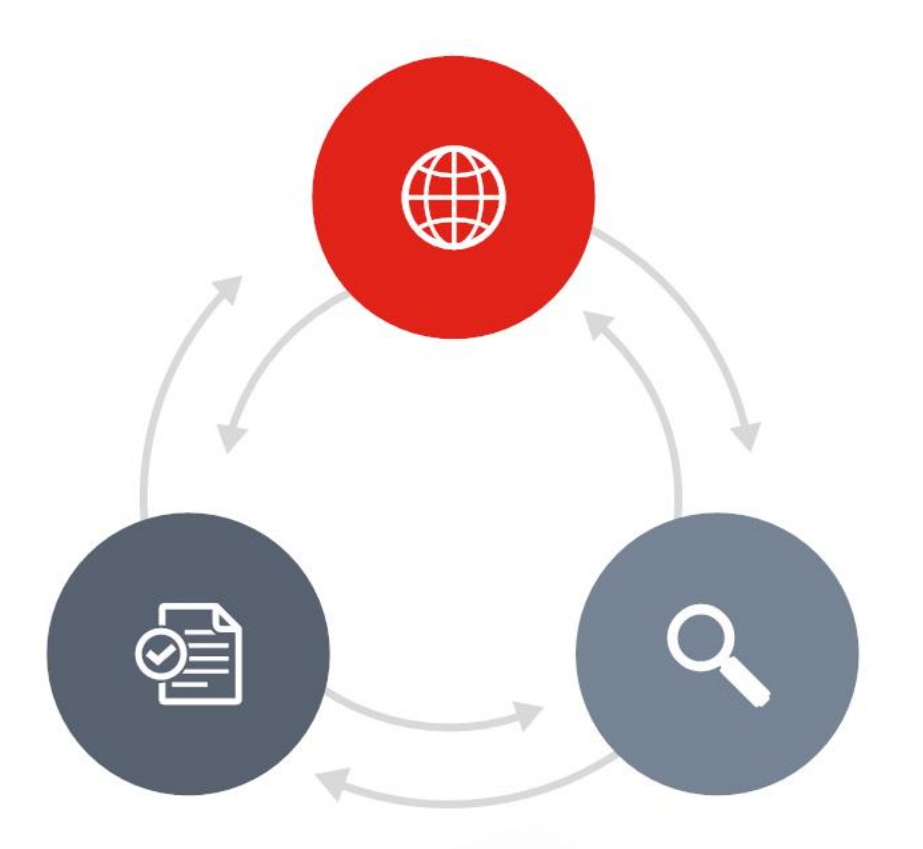

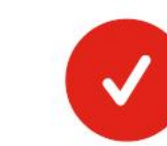

 $\checkmark$ 

 $\checkmark$ 

# 每周的时间维度 商品上下架安排时,周一到周五安 排较多一点,周六日相对较少 每天的时间维度 根据来访高峰时段和购买高峰时段 数据, 合理规划 店铺自己的流量高峰、低谷 总结店铺的访问规律,归纳店铺的 最佳上下架时间段

商品上下架时间维度

# 商品上下架——商品上下架技巧

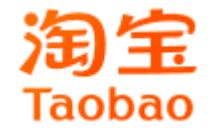

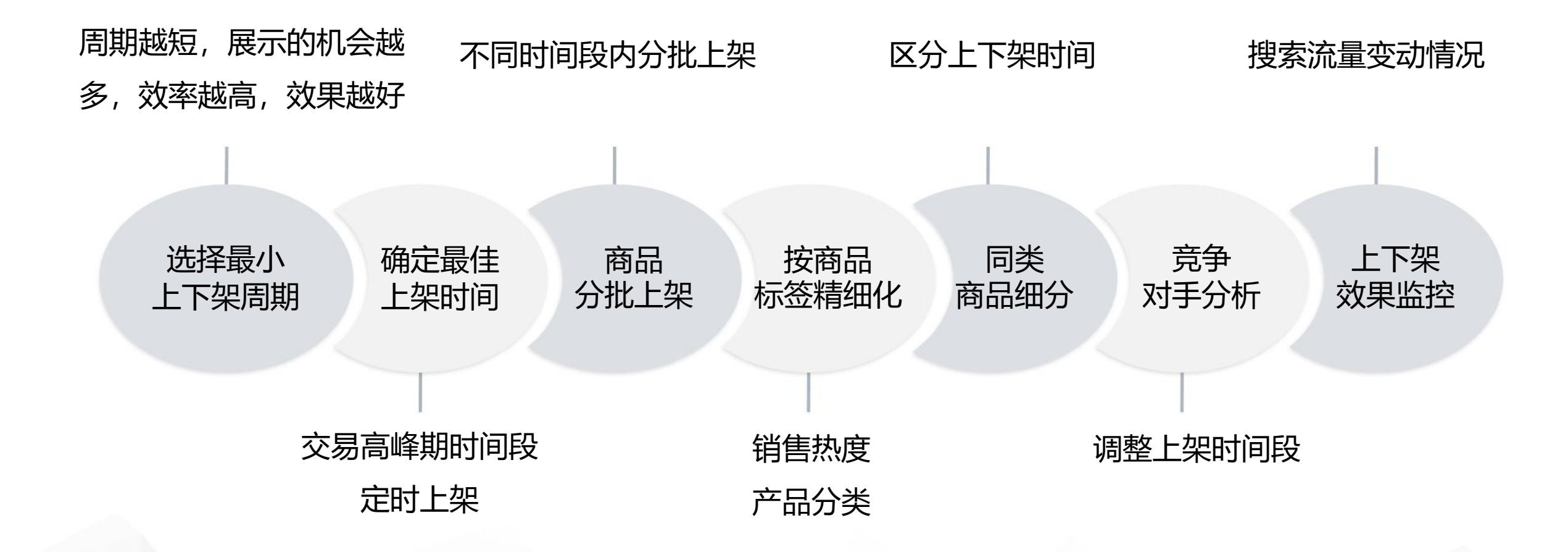

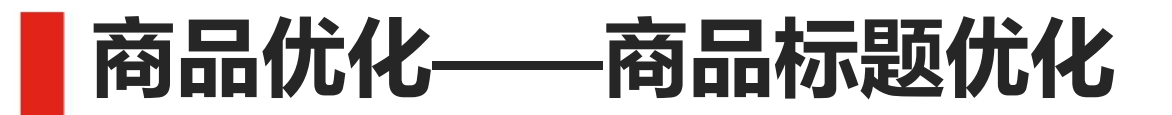

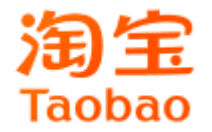

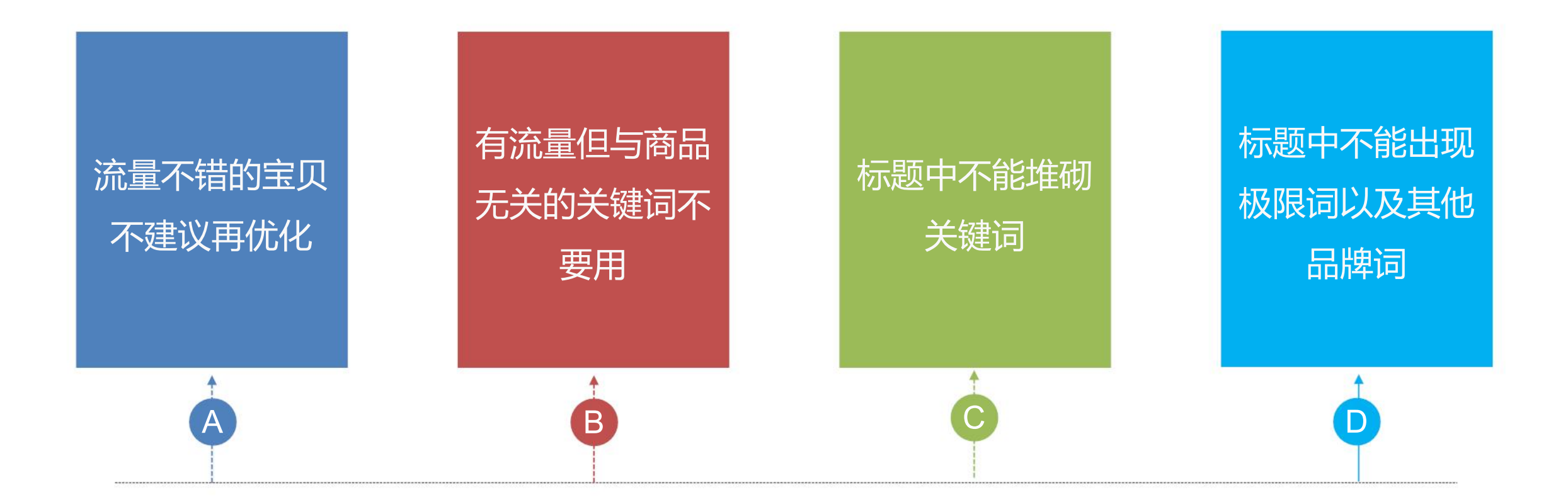

## 标题优化注意事项

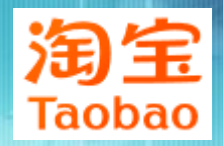

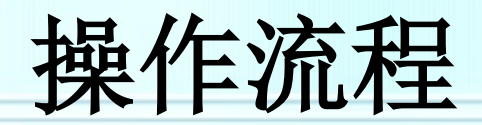

| 首页                                    | 应用中心        | 基础设置 规则  | 则中心 安全中心    | 服务中心            | 卖家论坛      | 淘宝大学       |                                       |
|---------------------------------------|-------------|----------|-------------|-----------------|-----------|------------|---------------------------------------|
| 我订购的应                                 | 7用 >        | . 重要提醒:  | 原分期管理应用,将于3 | 3月23日迁移至促       | 销管理应用中, ; | 并于3月29日0点正 | 式升级,升级后原                              |
| 快捷应用                                  | 设置 🔅        |          | 一品醇香润       | 酉业 🍝 📥          | •         |            | 店铺                                    |
| 💽 交易管                                 | 理 🗸         |          | 店铺设置 查      | 看淘宝店铺           |           |            | 描述                                    |
| 评价管理                                  | 已卖出的宝贝      | 一品味香港生   | 我的支付宝: hu   | ishangbaofans@d | iq.com    |            | 4.67                                  |
| 采购助手                                  | 提前收款        |          | 保证金金额:10    | -<br>00元 缴纳现金/加 | 口入保证金计划   | 解冻/退保 🕐    | 低于:                                   |
| <b>1.3 物流管</b> )<br>发货                | 理 ✓<br>物流工具 | 经营概况     |             |                 |           |            |                                       |
|                                       | 10000000055 | 待办事项     |             |                 |           |            | 金牌卖家                                  |
| ····································· | 田生中的宝贝      | ■ 违规提醒 ~ |             |                 |           |            | ① 您的检测楼                               |
| 体检中心                                  | 发布宝贝        | 认证复核: 1  |             |                 |           |            |                                       |
| ᆕᇥᅋ                                   |             | 宝贝管理     |             |                 |           |            | ───────────────────────────────────── |
|                                       |             | 出售中的宝贝:  | 35 等待上架的    | 宝贝: <b>14</b>   |           |            | 2016.03.16                            |

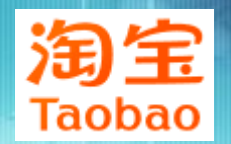

• 3,这里有类目,我们得选择我们的类目来发布宝贝,不过,你也可以输入你的宝贝名称,系统会自动匹 配类目。比如我这里是蒂凡尼灯,输入之后就自动匹配了。

|                                                                                          | 宝贝         店舗           輸入您想要的宝贝           个人闲置 | ♀ 捜索                 |
|------------------------------------------------------------------------------------------|-------------------------------------------------|----------------------|
| 类目搜索: 请输入宝贝                                                                              | 名/货号,数码电器输入型号,书籍类输入ISBN号 快速找到类目                 |                      |
|                                                                                          |                                                 |                      |
| 您最近使用的类目: 请选择                                                                            |                                                 |                      |
| <ul> <li>▶ 輸入名称/拼音首字母</li> <li>游戏话费 ▲</li> <li>腾讯QQ专区</li> <li>网游装备/游戏币/帐号/代练</li> </ul> |                                                 | 亲,再往下选择试试<br>有示例图片哟! |
| 网络游戏鼠下<br>服装鞋包 ▲<br>女装/女士精品<br>男装                                                        | <pre>&gt;</pre>                                 |                      |
|                                                                                          |                                                 |                      |

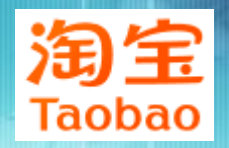

#### 4,下面就输入宝贝的信息

### 一口价发布 💡 提醒: 商品违规发布累计扣12分将做店铺屏蔽7天!请您在发布前详细了解淘宝规则。

| 》填写宝贝基本信息                          | *                                                                                                    | 表示该项必填 |
|------------------------------------|----------------------------------------------------------------------------------------------------|--------|
| <b>产品信息</b><br>类目:酒类>>国产白酒<br>编辑类目 | <ul> <li>         · · · · · · · · · · · · · · ·</li></ul>                                                                                                    |        |
|                                    | 宝贝属性:       填错宝贝属性,可能会引起宝贝下架,影响您的正常销售。请认真准确填写         品牌:*       可直接输入内容         如果没有您需要的品牌,您可以点此申请添加品牌         净含里:       可直接输入内容         度数:*          度数:*          年份:          产地:*          香型:*          酒精纯度:* |        |

 5,宝贝标题要特别注意了,这关系到别人能不能搜索到你的宝贝。这里教大家一个小方法Taobao 我们可以在淘宝首页里面输入宝贝名称,它会自动出来很多的关键词,我们可以一一复制到我 们的宝贝标题里,这里显示的关键词一般都是有人搜索的,所以是个很不错的方法。

|   |                 | 进货日期:                 |
|---|-----------------|-----------------------|
| < | 宝贝标题 <b>: *</b> | 还能输入 30 宁             |
|   | 宝贝卖点:           |                       |
|   |                 |                       |
|   |                 | □ ② 还能输入 150 字        |
|   | 一口价:*           | 元                     |
|   | 净含里:            | mi 📀                  |
|   | 宝贝数里: *         | 1 件 🕢                 |
|   | 采购地: *          | ● 国内 💦 🔍 海外及港澳台 🚱     |
|   | 商家编码:           |                       |
|   | 商品条形码:          | ● 你家宝贝没条形码?那怎么抢扫码新流量! |
|   | ·               |                       |

| 治中國               | 宝贝 天                            | 猫 店铺  |   |     |     |    |   |                                                                                                    |                          | _                                      |              |
|-------------------|---------------------------------|-------|---|-----|-----|----|---|----------------------------------------------------------------------------------------------------|--------------------------|----------------------------------------|--------------|
| Taobao com        | 白酒                              | 白酒    |   |     |     |    | 授 | 観索                                                                                                    | 高级 搜索                    |                                        |              |
| luobuo.com        | 白酒 在酒类                          | 分类下搜索 |   |     |     |    |   | -                                                                                                    | 更多》                      |                                        |              |
| Subat 0.004 3 3 7 | 白酒特价 >                          |       |   |     |     |    |   | u contra                                                                                                    | a An Ak (                | ulle ver                               | 4            |
| 周玉特巴服务 大          | [ <sup>3]田</sup> 白酒 <b>整箱特伯</b> | ή >   |   |     |     |    |   | 仅内照                                                                                                    | ) 智能:                    | 上冶                                     | 特色           |
| 😇 主題市场 🛛 💽        | 合 白酒杯 >                         |       |   |     |     |    |   |                                                                                                    | 公告                       | 规则                                     | 论:           |
| 女装 男装 鞋靴 箱包 >     | 白酒整箱 >                          |       |   | 白酒瓶 |     |    |   | The second second secon | RET RECEOR               | 一一一一一一一一一一一一一一一一一一一一一一一一一一一一一一一一一一一一一一 | . ver-tere   |
| 婴童 美妆 食品 珠宝 > 🦯   | → 白酒瓶                           |       | > | 散装  | 包装盒 |    |   |                                                                                                    | 列里UEU5版<br>表向-10-10-10-1 | 2月: 母1<br>72日+1m:左T                    | ◎利玉彡<br>谷町 耳 |
| 装修 建材 家居 百货 >     | 白酒分酒器                           | >     |   |     |     |    |   | 53<br>                                                                                                    | 米与技工の                    | 3建物3元4                                 | 林武学          |
| 汽车 数码 家电 游戏 > 💦   |                                 | >     |   | 玻璃  | 紫砂  | 原浆 |   |                                                                                                    |                          |                                        |              |
| 生活 学习 房产 结婚 >     | 白酒礼盒 >                          |       |   | 家用  | 陶瓷  | 创意 |   |                                                                                                    | . 1                      | Hi! 高-                                 | —品01         |
| 运动 户外 娱乐 花鸟 >     |                                 |       |   | 黄酒  | 宜兴  |    |   |                                                                                                    |                          | 🏼 🔘 🤶                                  | 须淘金ī         |

• 6, 上传宝贝图片, 图片尺寸尽量保证800\*800, 像素比较清晰

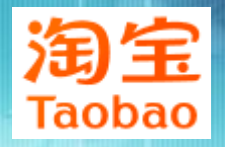

| 宝贝图片: *       | 本地上传         图片空间         视频中心                                             |
|---------------|----------------------------------------------------------------------------|
|               | 选择本地图片: 文件上传                                                               |
|               | 提示: 1.本地上传图片大小不能超过3M。<br>2.本类目下您最多可以上传 5 张图片。<br>3.背景图是淘宝提供的范例,请尽量参照范例选图,发 |
|               | 布后范例不会显示。<br>4. 根据国家相关法律对食品标签的要求,请在第一张多<br>图处上传一张真实的食品标签图。 查看详情            |
|               | 700*700以上的图片可以在宝贝详情页主图提供图片放大功能                                             |
|               | 主图视频     *主图     **       视频长度9秒内     请上传                                  |
| 宝贝视频 <b>:</b> |                                                                            |
|               | 智尤视频                                                                       |
| 宝贝视频:         | 暂无视频                                                                       |

# 一口价 定价方式

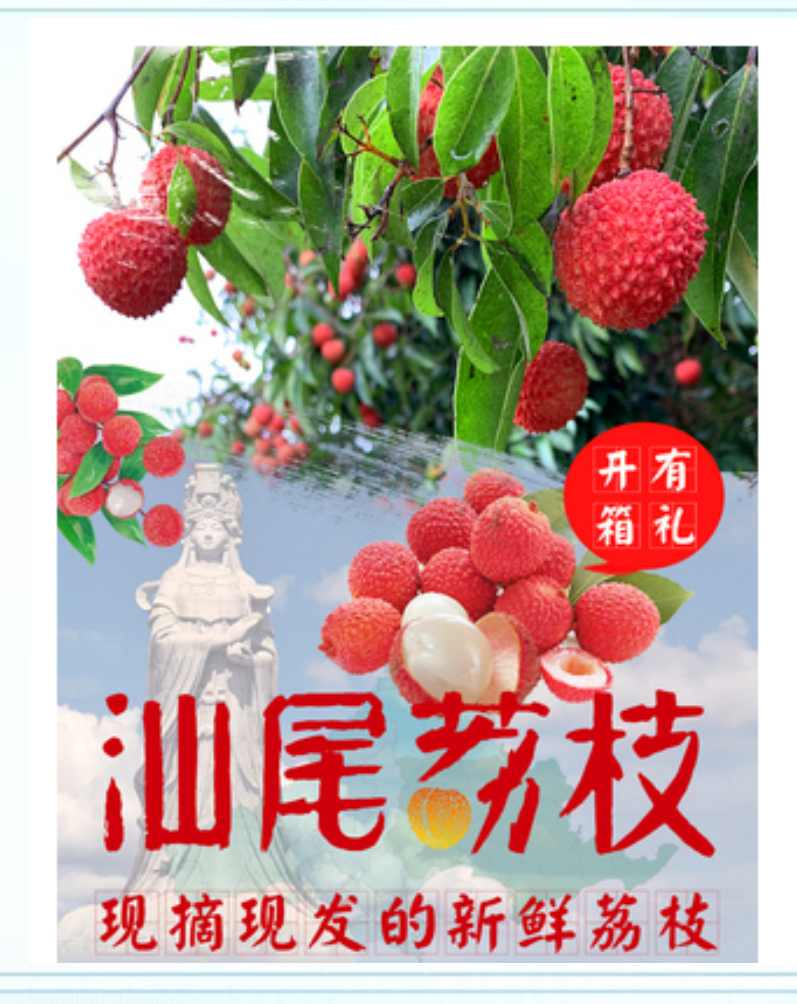

10斤荔枝新鲜包邮桂味妃子笑现摘现发货顺丰糯米糍广东南山桂 花香 2338 价格 ¥ 376.00 月销量 ¥158.00 新品尝鲜 淘宝价 (3) 淘金市可抵4.74元 优惠 店铺:优惠券 10元店铺优惠券,满39元可用 领取 广东汕尾 至 广东肇庆德庆县 ▼ 快递 免运费 ▼ 预售,付款后15天内发货 配送 净含量 1斤||5斤||10斤| 単果重倒 新鲜【桂味】现摘现发 新鲜 【 妃子笑 】 现摘现发 新鲜【糯米糍】现摘现发

# 一口价 定价方式

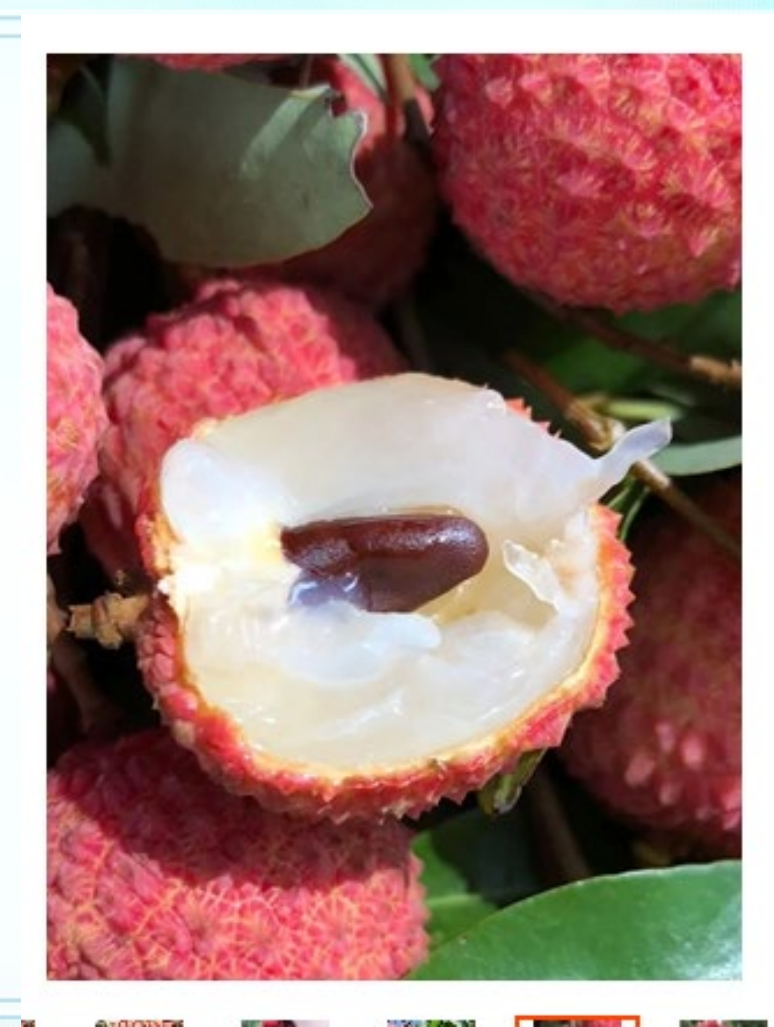

现摘老树新鲜荔枝应季水果糯米白糖整箱糍5斤罂桂味花香大果 包邮

XII ----

| 价格   | ¥ 29.00                                    | <b>3406</b><br>月销重 |
|------|--------------------------------------------|--------------------|
| 优惠   | (>>>>>>>>>>>>>>>>>>>>>>>>>>>>>>>>>>>       |                    |
| 配送   | 广东湛江 至 广东肇庆德庆县 ▼ 快递 免运费 ▼<br>现货,付款后48小时内发货 |                    |
| 净含重  | 5斤 3斤                                      |                    |
| 单果重量 | 【老树优质果】                                    |                    |
| 数里   | - 1 + 件                                    |                    |
| 立    | 即购买 📄 加入购物车                                |                    |

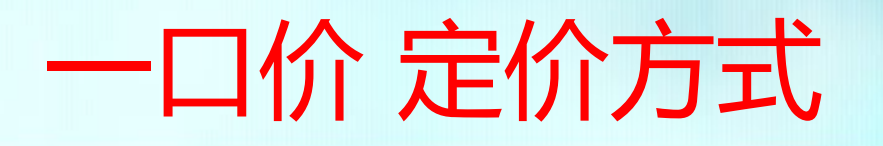

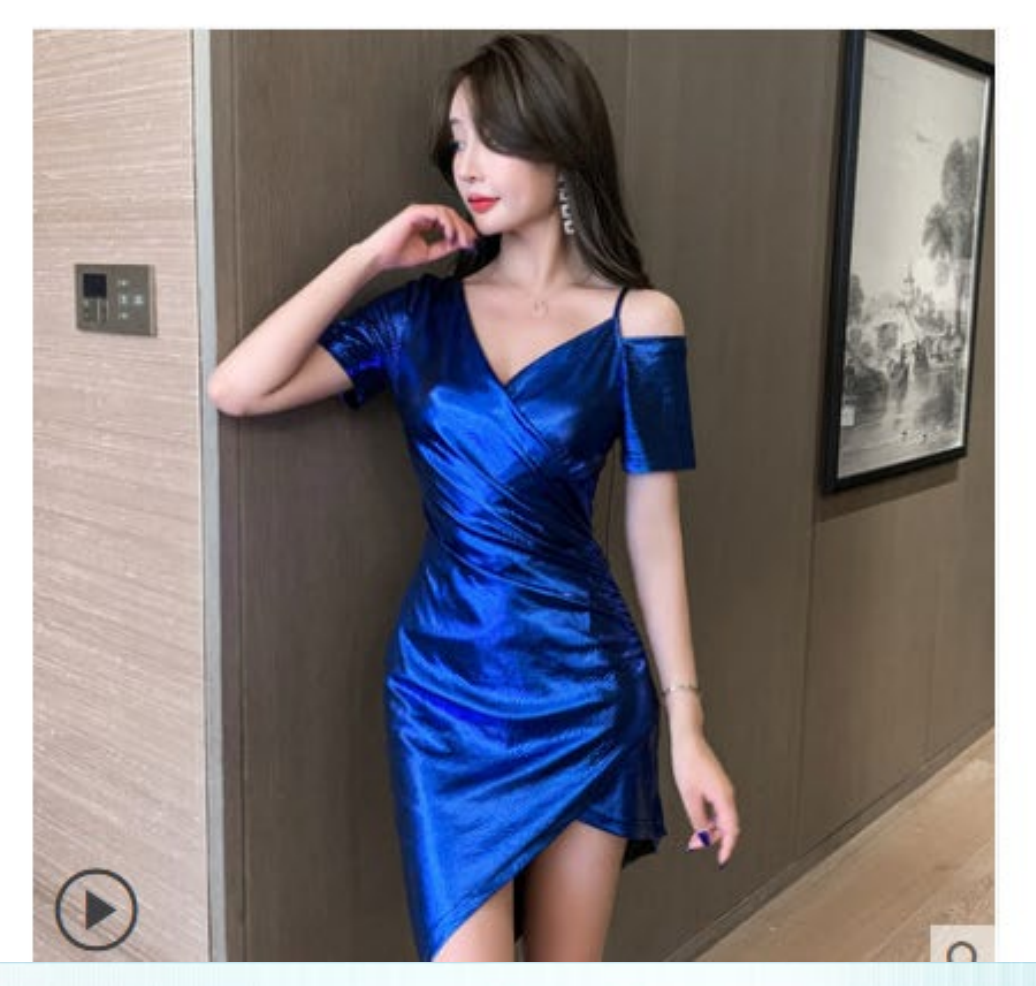

#### 夜总店连衣裙性感v领低胸修身显瘦包臀裙夜总会女装夜场上班衣服

| 价格   | ¥ <del>288.00</del>                |
|------|------------------------------------|
| 促销价  | ¥85.00 新款优惠                        |
|      | 淘金币可抵扣商品价格3%                       |
| 运费   | 广东广州 至 肇庆 > 快递: 0.00               |
|      | 月销量 200+ 送天猫积分 42                  |
| 尺码   | S M L XL 2XL 3XL                   |
| 颜色分类 |                                    |
| 数量   | 1 件 有货                             |
| 服务   | 改衣-连衣裙连衣裙长改短 ¥39.90 专业清洗鞋履洗护 ¥9.90 |
|      | 清洗养护单衣清洗 ¥9.90                     |

28

• 7, 宝贝描述这里, 图片的大小宽度为750, 高度任意。

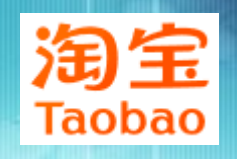

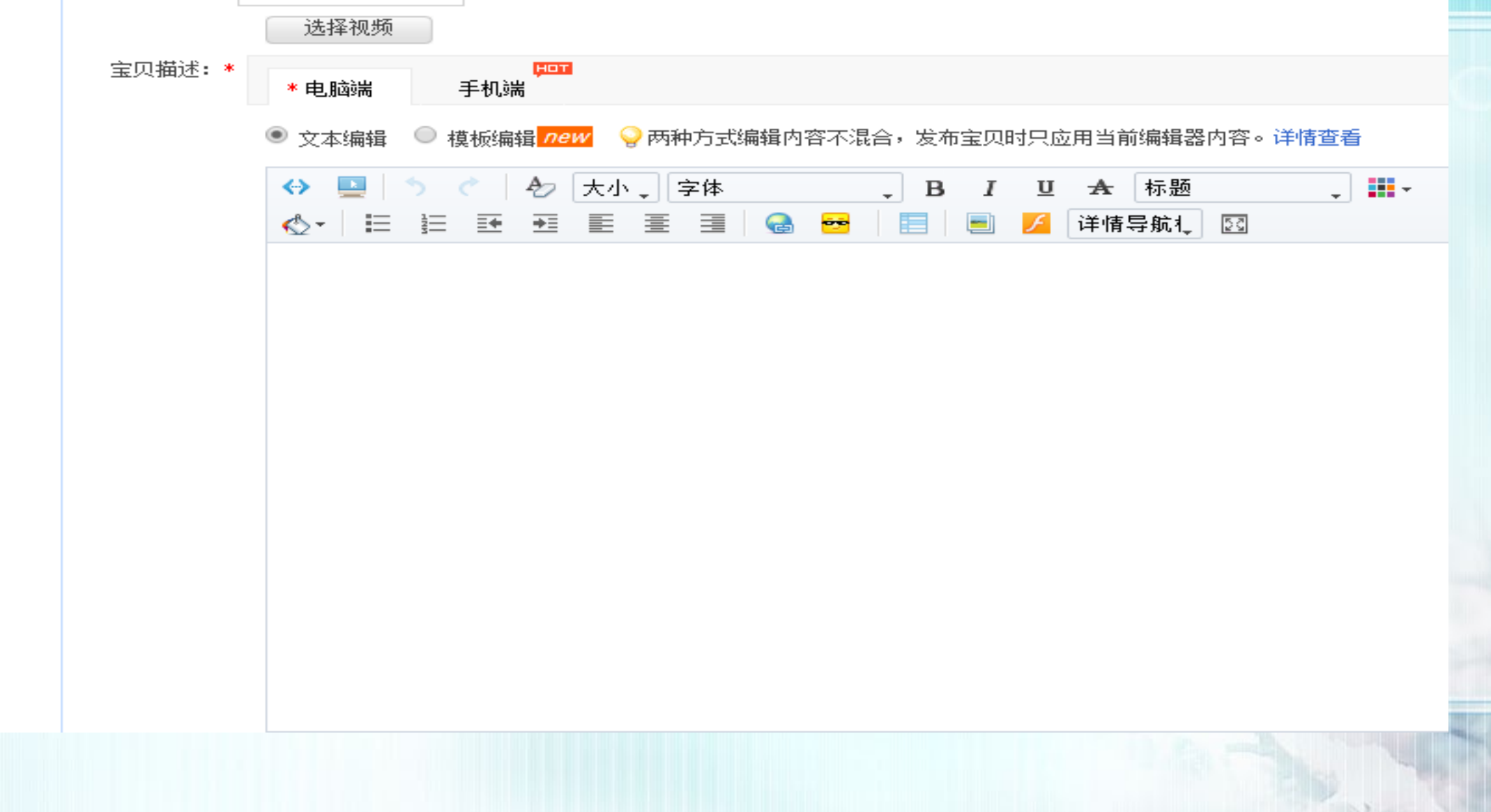

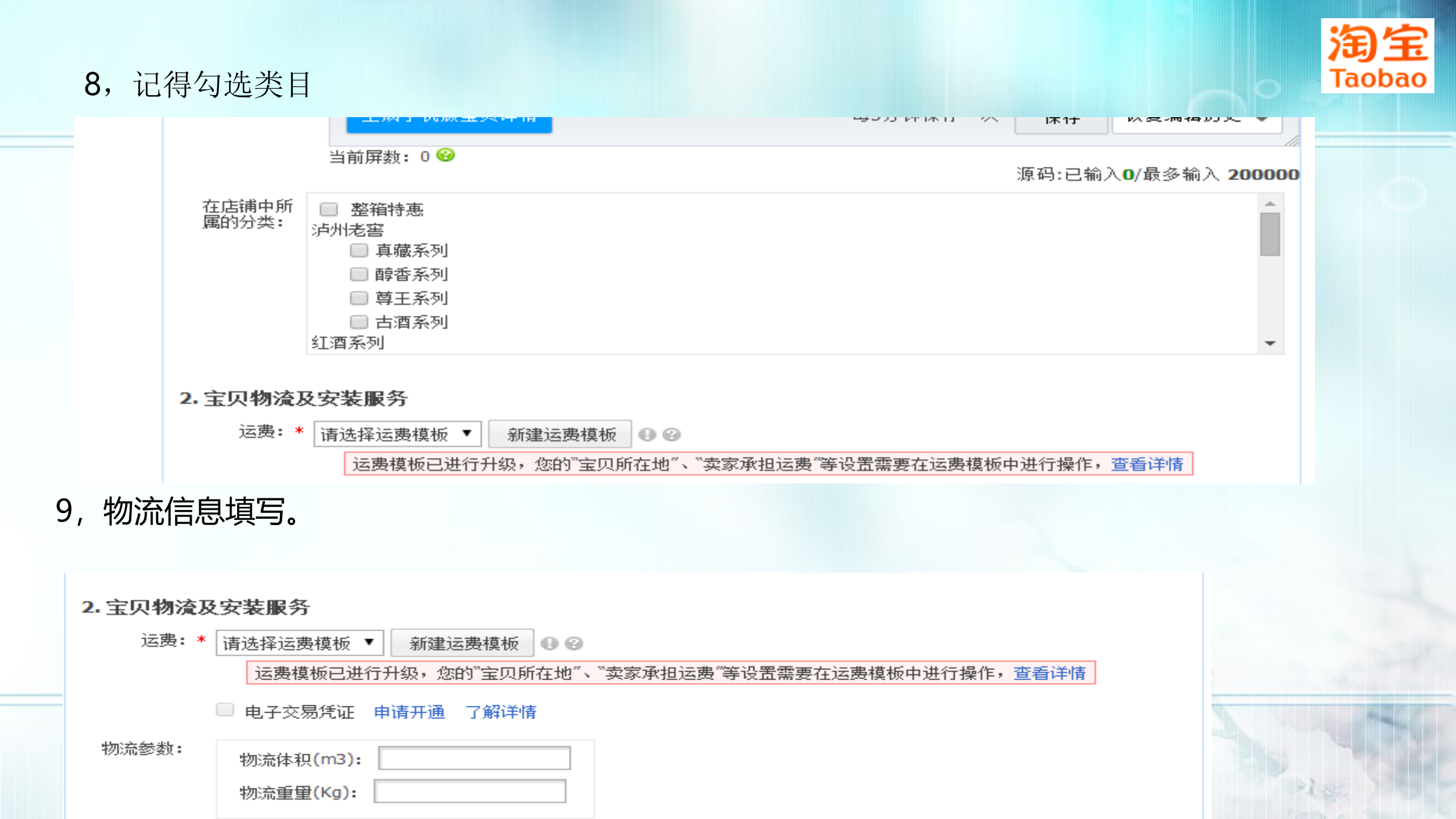

#### 10,有没有发票要填好,不然售后买家找麻烦,有没有保修也说明,然后就是开始时间以及概<sup>769</sup> Taobao 推荐。最后点击发布就ok了。

#### 3. 售后保障信息

- 发票: 🖲 无 🔍 有
- 保修: 🖲 无 🔵 有

#### 退换货承诺: 🗹 凡使用支付宝服务付款购买本店商品,若存在质量问题或与描述不符,本店将主动提供退换货服务并承担来回邮费

服务保障: 📝 该商品品类可支持"七天退货"服务;承诺更好服务可通过交易合约设置

#### 4. 其他信息

| 会员打折:         | ◎ 不参与会员打折 💿 参与会员打折                                                                  |
|---------------|-------------------------------------------------------------------------------------|
| 库存计数:         | <ul> <li>○ 拍下減库存 ②</li> <li>● 付款減库存 ②</li> </ul>                                    |
| 有效期:          | ● 7天 💡 即日起全网一口价宝贝的有效期统一为7天                                                          |
| 开始时间:         | <ul> <li>● 立刻</li> <li>● 设定 2016年3月29日 ▼ 19 ▼ 时 25 ▼ 分 2</li> <li>● 放入仓库</li> </ul> |
| 秒杀商品 <b>:</b> | 🔲 电脑用户 🔲 手机用户 🕕                                                                     |
| 橱窗推荐 <b>:</b> | □ 否                                                                                 |
|               | 😑 橱窗是提供给卖家的免费广告位,您现有27个橱窗位,已使用28个,不能再推荐了哦 了解如何获得更多橱窗位                               |
|               |                                                                                     |

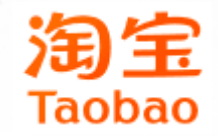

# 营销推广

・ 天天特价
・ 淘宝客
・ 直通车
・ 打折促销

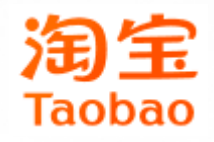

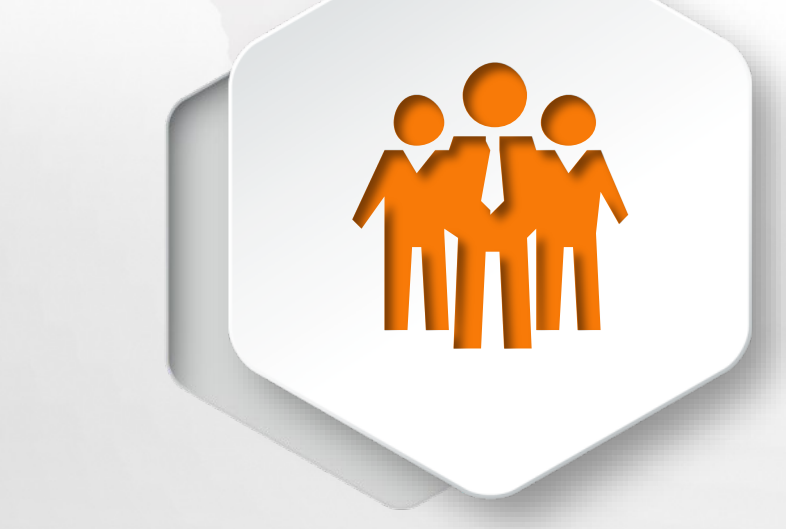

- 天天特价报名流程
- · 活动报名技巧解读
- · 天天特价报名初审注意事项
- 天天特价审核通过后准备工作
- 天天特价活动中遇到的常见问题
   天天特价活动后的其他注意事项

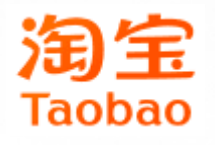

| 参团管理  | 我的工作台 > 商家资料                                  |  |
|-------|-----------------------------------------------|--|
| 我的工作台 |                                               |  |
| 我要报名  | 店铺信息                                          |  |
| 报名记录  | 店铺名称: 梦可、************************************ |  |
|       | 店铺类型: 集市店铺                                    |  |
|       | 店铺地址:  //store.taobao.com/view_shopshopnick=  |  |
|       | 联系方式 (你可以修改这些信息,请确保能联系到你本人)                   |  |
|       |                                               |  |
|       | <b>尚念以生石</b> .                                |  |
|       | 联系人旺旺: 请填写可以联系到负责人的旺旺ID,便于天天特价小二联系            |  |
|       | 手机号码: 紧急联系号码,请务必输入常用手机号码并保持畅通                 |  |
|       | 电子邮箱:                                         |  |
|       | 联系地址:                                         |  |
|       |                                               |  |
|       |                                               |  |
| / /   |                                               |  |

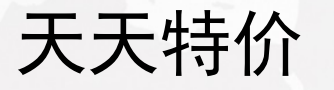

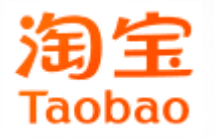

## 选择天天特价日常活动,点击去报名

| 活动                                                                                                    |  |
|----------------------------------------------------------------------------------------------------|--|
| 频道类型: 全部 ∨ 活动时间: 请选择月份 İI 排序方式: 报名时间 \ 活动时间 \                                                                                                    |  |
| 天天特价       天天特价类目日常活动       表报名         报名时间: 2018-01-19 00:00:00 - 2019-01-25 00:00:00       表报名         活动时间: 2018-01-30 00:00:00 - 2019-01-29 23:59:59       大田    |  |
| 天天特价类目优惠券活动       报名时间: 2018-01-18 00:00:00 - 2019-01-25 00:00:00       表报名         活动时间: 2018-01-30 00:00:00 - 2019-01-29 23:59:59       (11)                        |  |
| 天天特价9.9包邮活动         表报名           报名时间: 2018-01-19 00:00:00 - 2019-01-24 00:00:00         表报名           活动时间: 2018-01-30 00:00:00 - 2019-01-29 23:59:59         (111) |  |
|                                                                                                    |  |

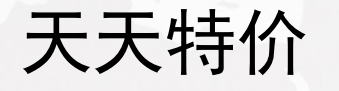

## 看看报名天天特价的活动要求,还有报名活动商品的要求,点击下一步

人人付加天日日市旧4010时253

规则详情请查看:https://rulesale.taobao.com/detail?spm=a2114q.8740881.bodylink.27.78283404WHKl9N&cid=451&id=6741

重点如下:

- 1、本活动针对淘宝店铺和天猫店铺(含天猫国际商家、飞猪天猫商家、飞猪天猫国际商家)招商;
- 2、 淘宝店铺须支持淘宝消费者保障服务;
- 3、淘宝店铺店铺信用等级为一钻及以上;
- 4、近半年店铺非虚拟交易的DSR评分三项指标分别不得低于4.6(开店不足半年的自开店之日起算);
- 5、店铺内非虚拟交易笔数占比达90%及以上,虚拟类目(如:生活服务、教育、房产、卡券类等)除外;
- 6、店铺需要加入"7天无理由退换货"服务;
- 7、店铺在线商品量≥**10件**;

8、开店时长≥**90天** 

9、近30天纠纷退款率超过店铺所在主营类目的纠纷退款率均值的5倍,且纠纷退款笔数≥3笔的(主营类目的纠纷退款率均值,以卖家中心引动;

10、店铺因违反《淘宝规则》、《天猫规则》、《天猫国际服务条款规则》、《飞猪规则》导致出现以下情形的,将被限制参加营销平台活 11、活动后降价,是指商家的商品在参加营销平台活动结束后15日内,出现实际成交价格低于其参加营销平台活动期间任一实际成交价格的 的,给予警告,再次及以上的,每次扣三分。具体详情见《营销平台商家管理规则》。

#### 【疲劳期】

1、一个商家1个自然月内最多可以参加5次活动,每次活动最多可报名1个商品;

2、从商品报名开始到活动结束前,商品不允许重复报名。在此期间内,若审核未通过或活动取消,可以再次报名;

3、单个频道、区块或大型活动如有特殊招商规则的,适用特殊招商规则。

【商品条件】报名商品必须同时符合以下条件,方可报名: 商品基本资质:

1、招商商品类型:淘宝&天猫商品;

2、 报名商品**库存≥50**;

- 3、报名商品30天已售出数量≥10;
- 4、除特殊类目商品外,其他报名商品的报名价格须满足营销平台最低价要求,具体详见《营销平台15天最低价》:

https://rulesale.taobao.com/detail?spm=a2114q.8740881.bodylink.18.48876086ZIvPU7&cid=347&id=6433

6、 报名活动价格必须≥10元;活动价格必须一口价;

- 7、 品牌商品必须有品牌方提供的售卖证明、或者商品以报名库存为要求的购买发票、或者有品牌渠道商的资质证明; 自有品牌商品提供自利
- 8、除特殊类目商品外,其他报名商品必须支持包邮。包邮是指由卖家承担从卖家处发货到买家处的大陆地区(大陆地区,是指除香港、澳门

下一步

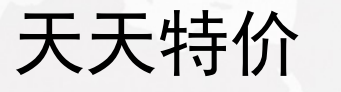

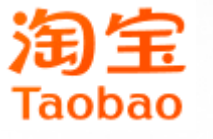

#### 点击选择,找到参加活动的商品

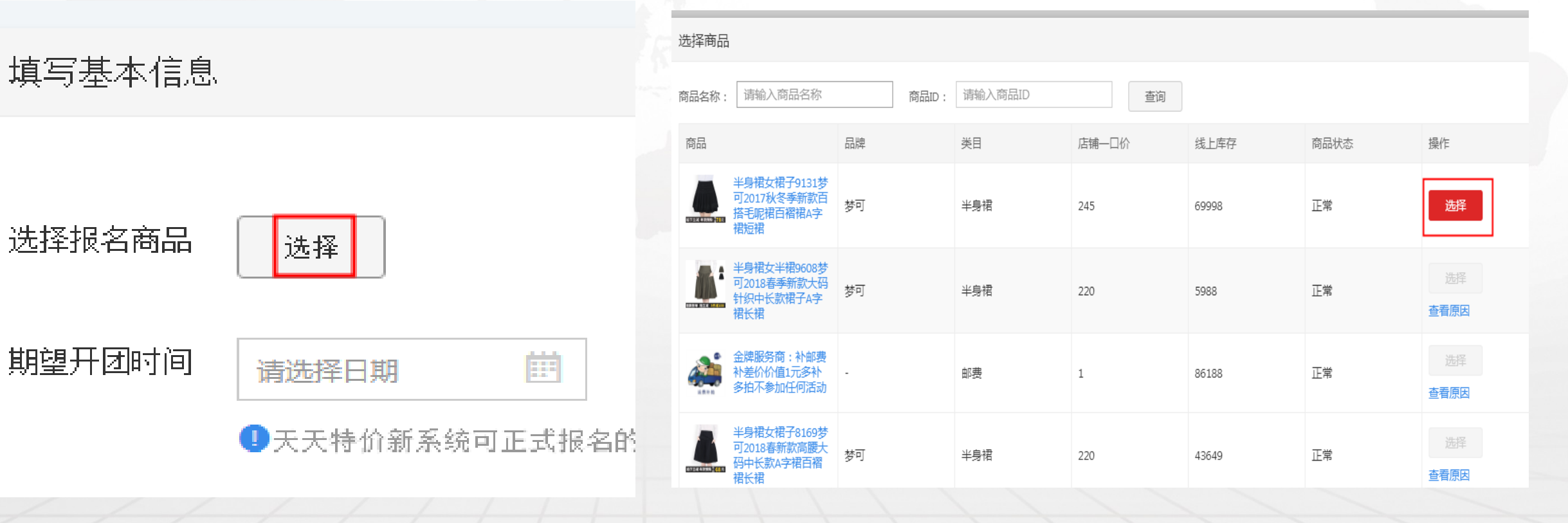

- 填写一下期望开团时间
- 勾选同意
- 点击下一步

填写基本信息

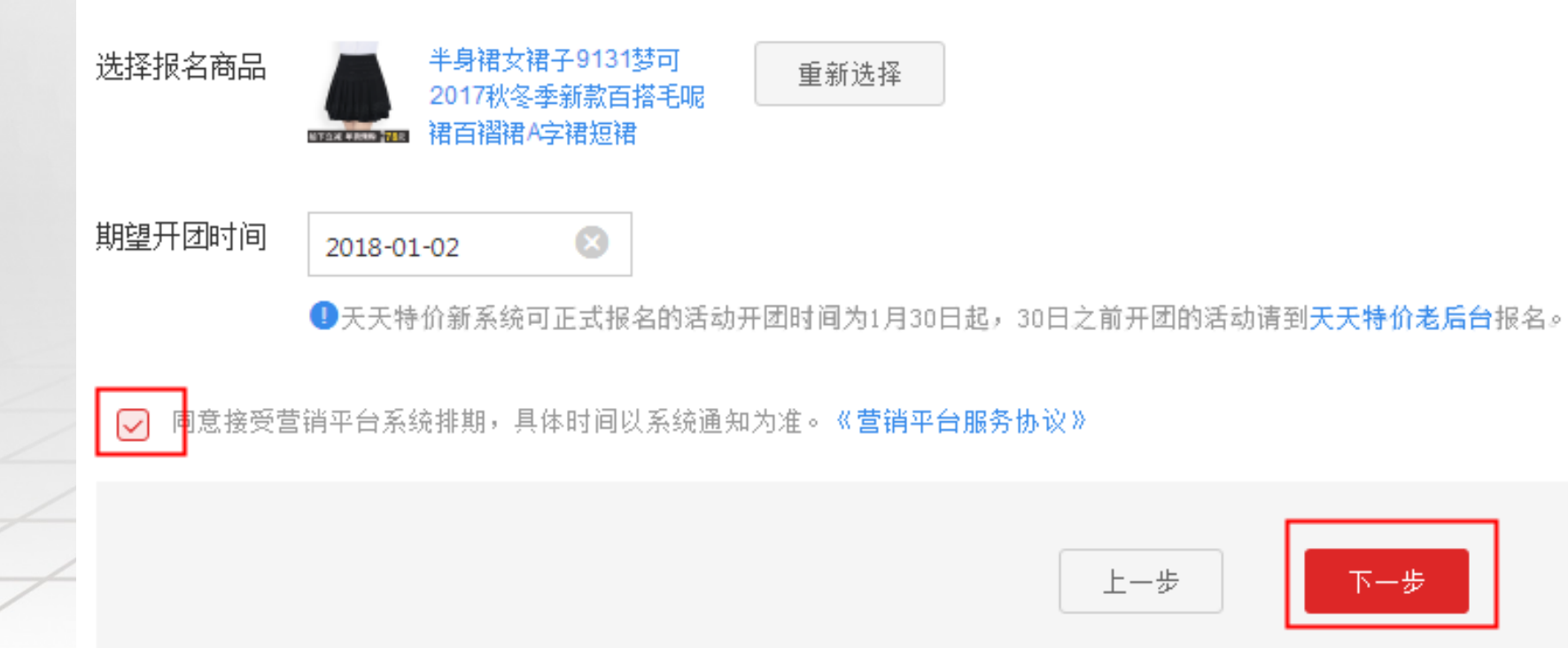

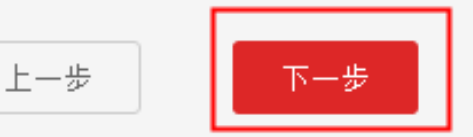

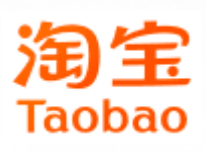

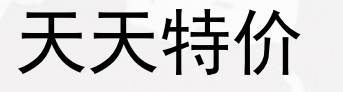

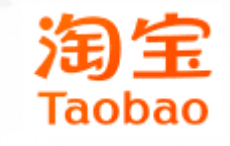

- 设置这款宝贝的一口价,价格 低于/等于15天内的最低价
- 选择一下库存类型
- 设置参加活动的宝贝库存
- 修改一下宝贝标题(16字以内)
- 写一个短标题(7字)

| 活动价格:  | 元 (店铺一口价:245.0,折扣率:0折)                          |
|--------|-------------------------------------------------|
| 库存类型:  | ● 店铺部分库存 ○ 店铺全部库存                               |
| 报名数量:  | 0 当前库存量:69998                                   |
| 商品信息   |                                                 |
| *宝贝标题: | 半身裙女裙子9131梦可2017秋冬季新                            |
|        | 0/16 (还能输入0个字)                                  |
|        | 建议格式:品牌名+规格+型号+品类或品牌+季节+流行元素/商品特性+材质+品类。例:HxC四核 |
| *短标题:  | 请输入商品短名称                                        |
|        | 最长输入7个字,此报名商品卖点只限中文                             |
|        |                                                 |

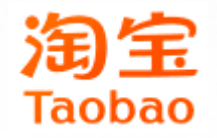

- 上传商品图片一张480\*480的白底图
- 一张800\*800的白底图(可以是一样的)
- 点击上传图片,在桌面上找到要上传的图片,点击打开
- 写一下产品的利益点,设置一个ID是否限购

| *活动商品图:  | 暂无图片                                                                                                    |
|----------|----------------------------------------------------------------------------------------------------|
|          | 上传主图<br>主图要求:报名商品图片为像素高于480*480自底,图片清晰主题明确且美观,不拉伸变形、不拼接,无水印、无文字信息,支持JPG、JPEG、<br>且不大于500KB。                        |
| * 商品透明图: | 上传一张 <u>800°800像</u> 素以上,1:1尺寸、png格式商品素材图、必须符合透明背景、无人像、无牛皮癣、无阴<br>影、于log、单层不超过2个的平线图、查品发在此表材图、必须符合透明背景、无人像、无牛皮癣、无阴 |
|          | 商品素材图(800*800)                                                                                                    |
|          | ·             ·                                                                                                    |
|          | ⑦ 图片被误判含有文字块?点此申述                                                                                                  |
| * 商品利益点: | 可介绍商品的卖点、特色或营销策略等内容,最多7个汉字 <mark>,例如</mark> 物美价廉有保障、全国包邮、很<br>货。                                                   |
| *是否进口商品: | ◎ 是 ⑧ 否 进口商品仅限原装进口,商品条码非69码,69码商品不是进口商品,请勿乱填                                                                       |
| 运费:      | 包邮 此类商品报名天天特价将自动参加 包邮服务                                                                                            |
| 每个ID限购:  | 1 件 (数量限制:1-5件) 查看限购规则                                                                                             |

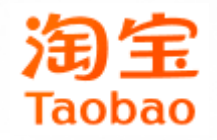

- 可以上传一下相关资质图片(不是必填项)
- 勾选补充信息,点击提交报名
   资质证明

| 相关资质证明: |      |      |      |      |
|---------|------|------|------|------|
|         | 暂无图片 | 暂无图片 | 暂无图片 | 暂无图片 |
|         | 上传证明 | 上传证明 | 上传证明 | 上传证明 |

图片文件格式:jpg、jpeg、png文件,像素高于960\*640,宽高比3:2,大小1M以内

如品牌授权资质证明等,请商家在此处提交真实有效的,资质证书,具体的证书内容请参考(资质证书上传要求)。

#### ()此项非必填,但提交后有利于提升商品审核通过率。

①如您的证书存在作假行为,将被取消活动,并中止合作3-6个月,情节严重者永久中止合作。 商家资质/品牌授权相关要求说明详见《商家资质/品牌授权要求说明》

#### 补充信息

尽量详细描述你的宝贝,可以提高审核通过的机会哦!

☑ 本司 (人)已全面了解天天特价对参与活动商家及商品有关协议/规则等规范要求,并愿意遵守及承担—切责任

请确保无误后再提交小二审核

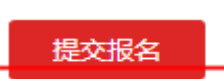

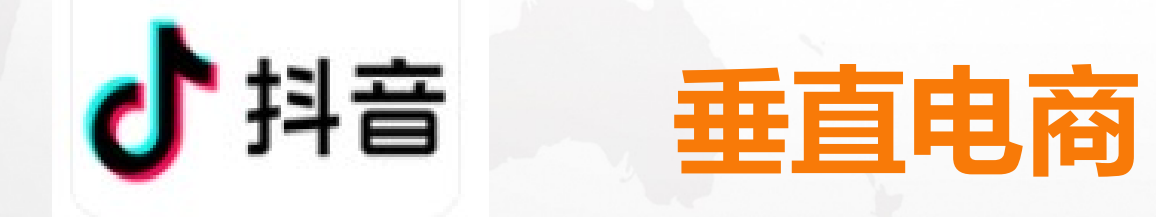

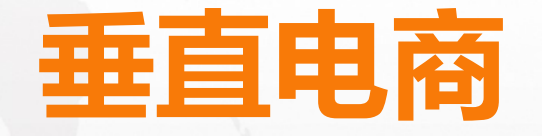

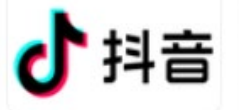

# 抖音开通小黄车要求:

1、绑定手机号,并完成实名认证;

2、已发布10个以上公开原创视频;

3、抖音账号达到1000粉丝。

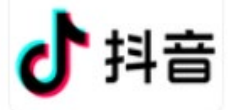

# 抖音帐号变现要求

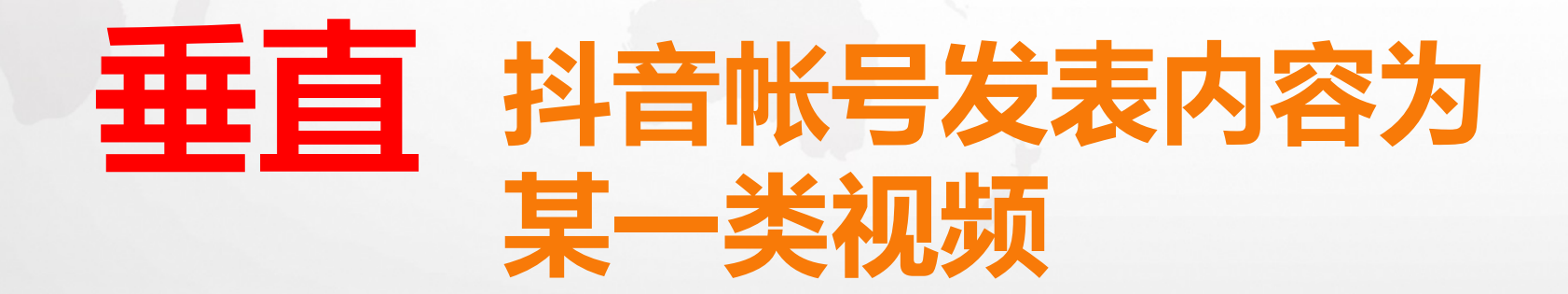

# 抖音开直播方法:

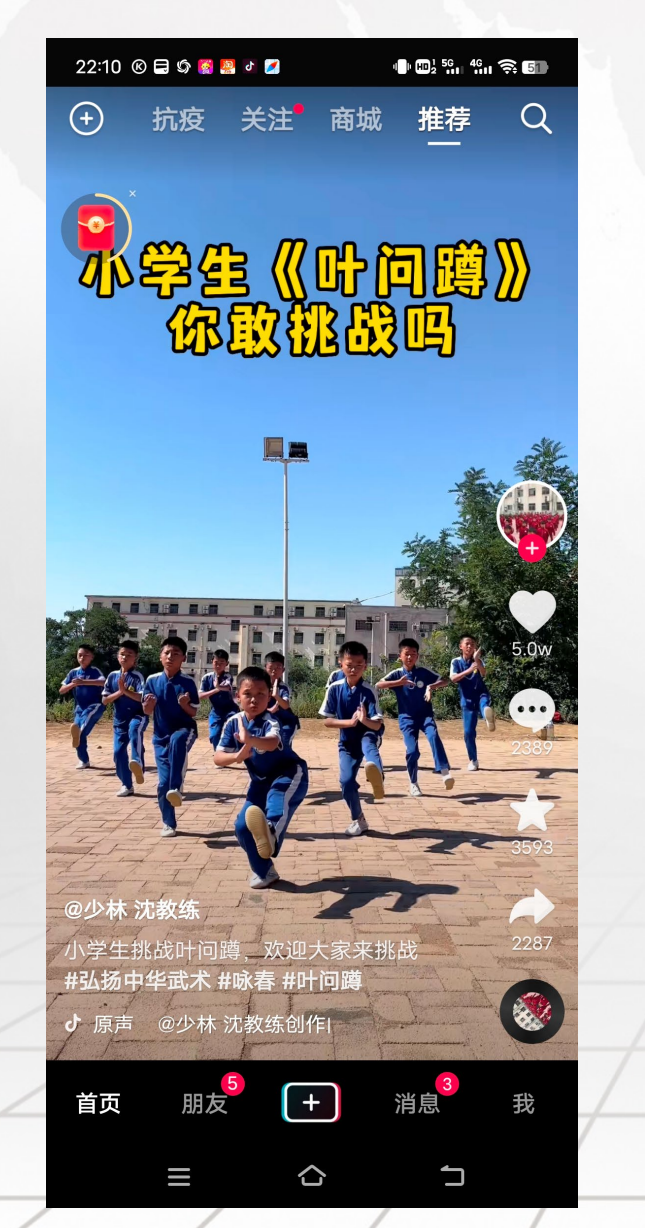

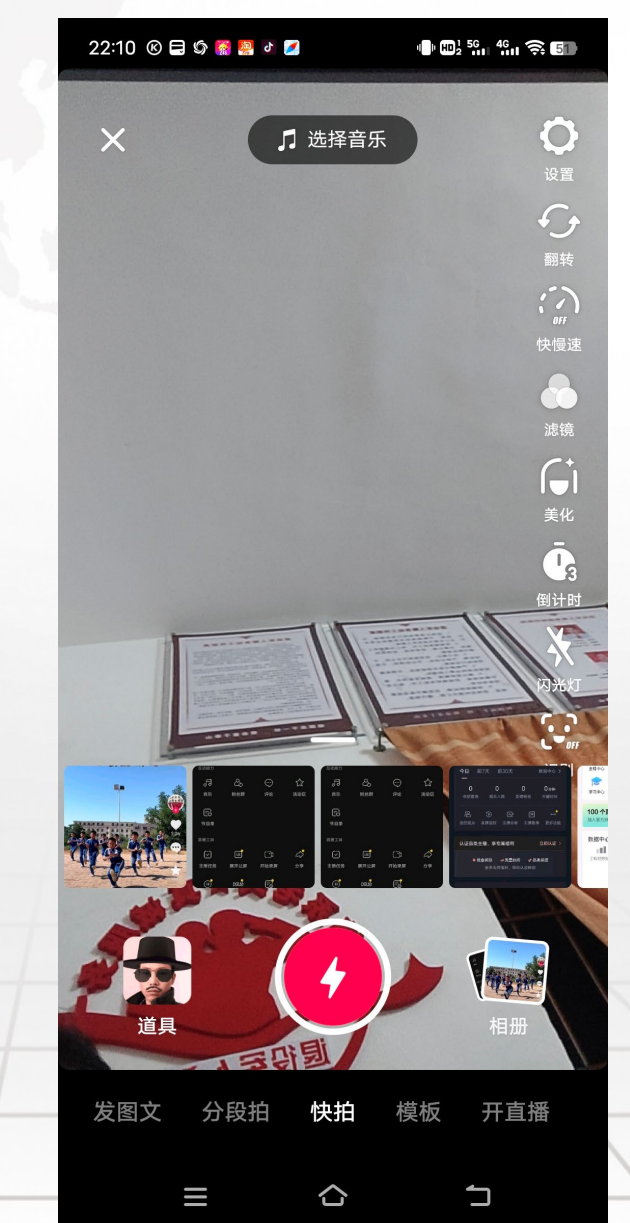

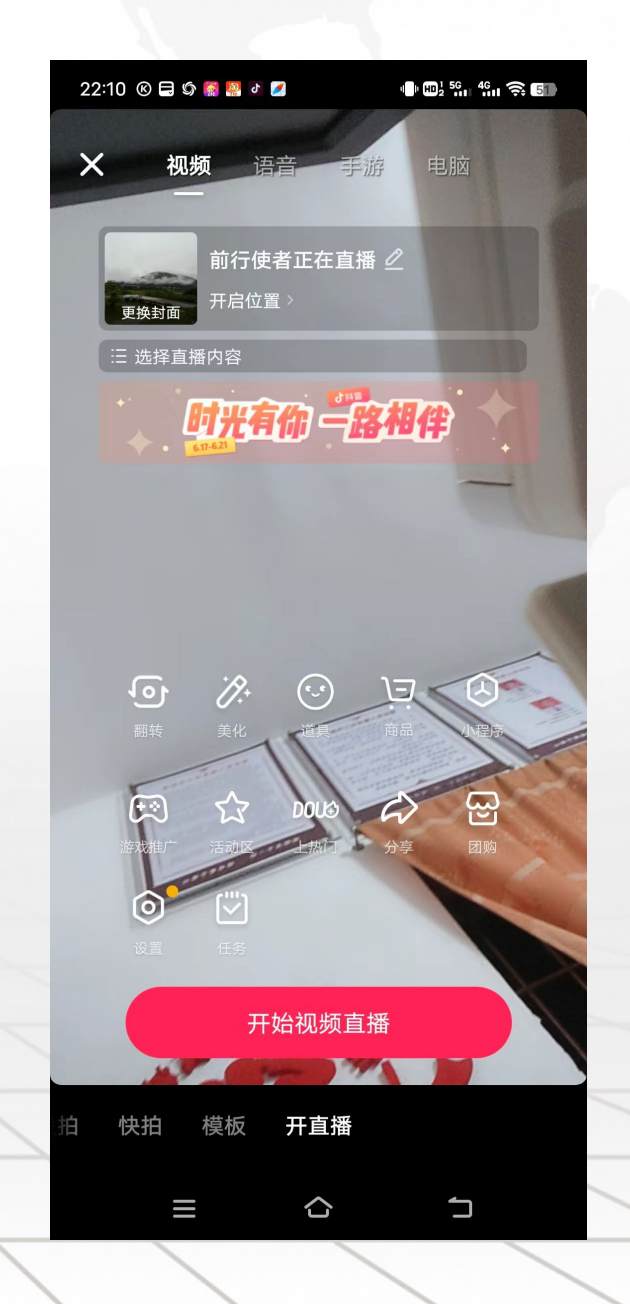

# 1.1 公益型帐号

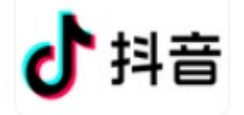

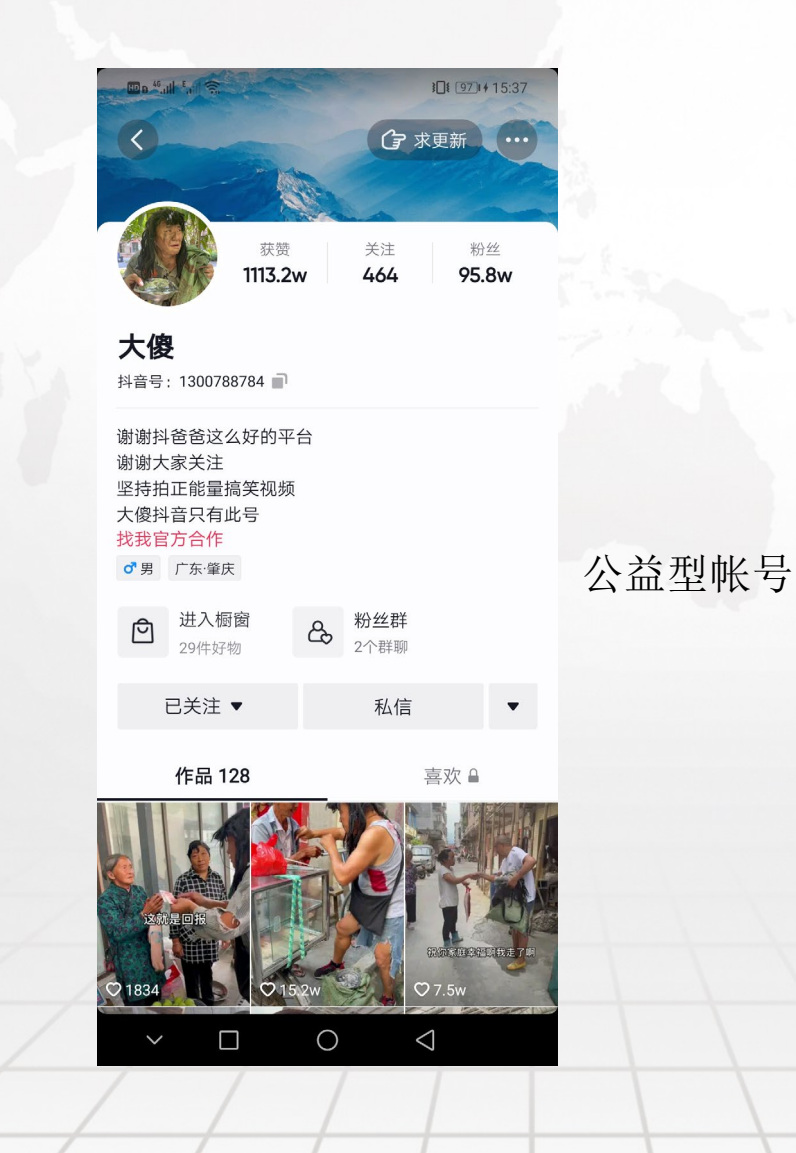

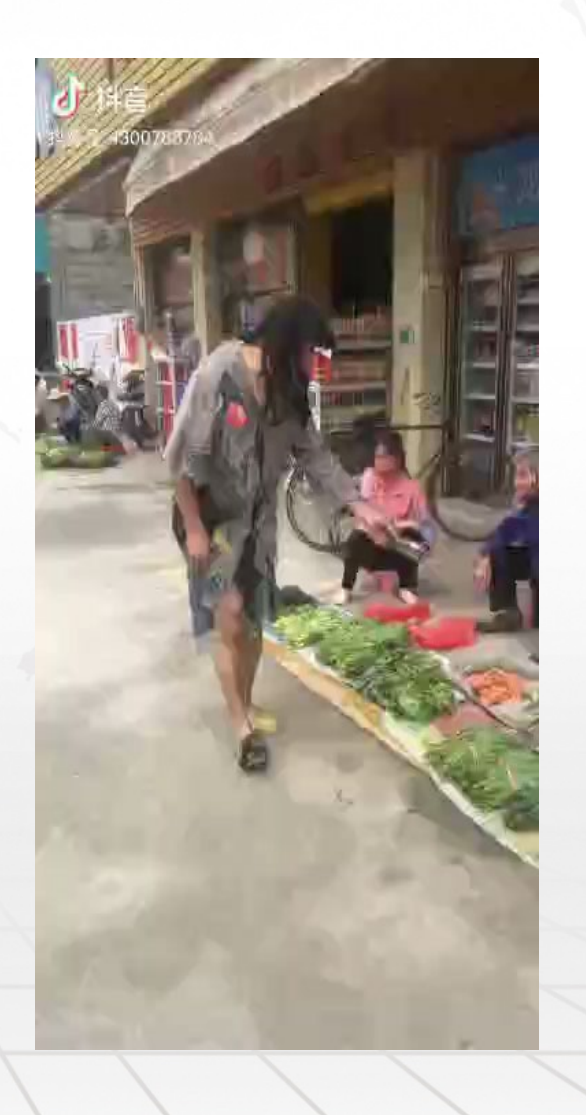

# 1.2 音乐类帐号

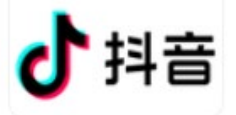

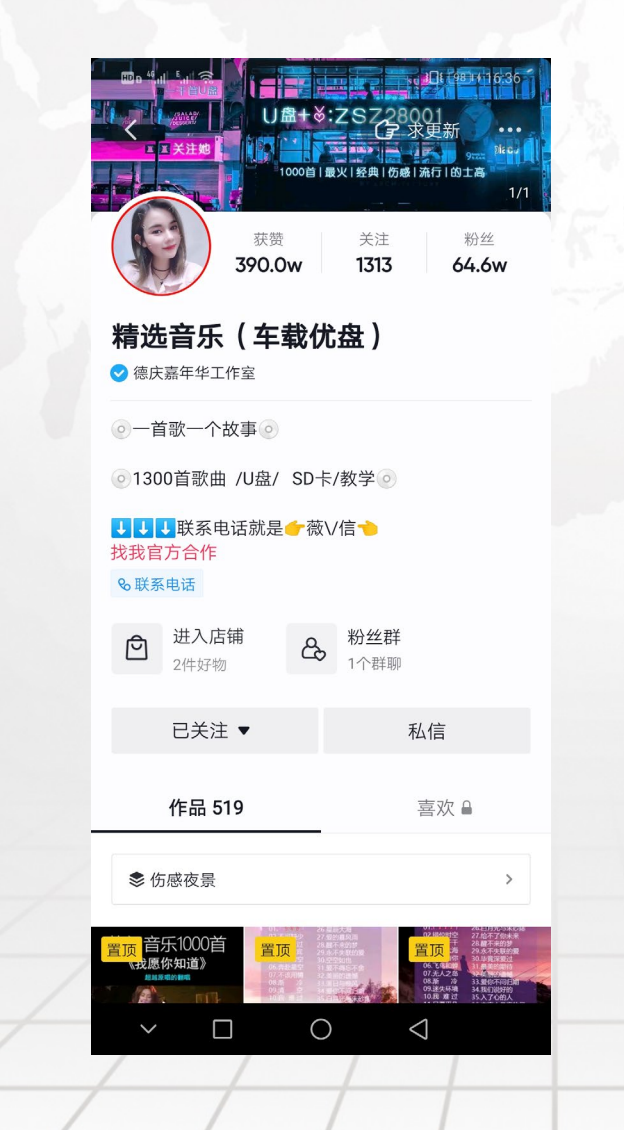

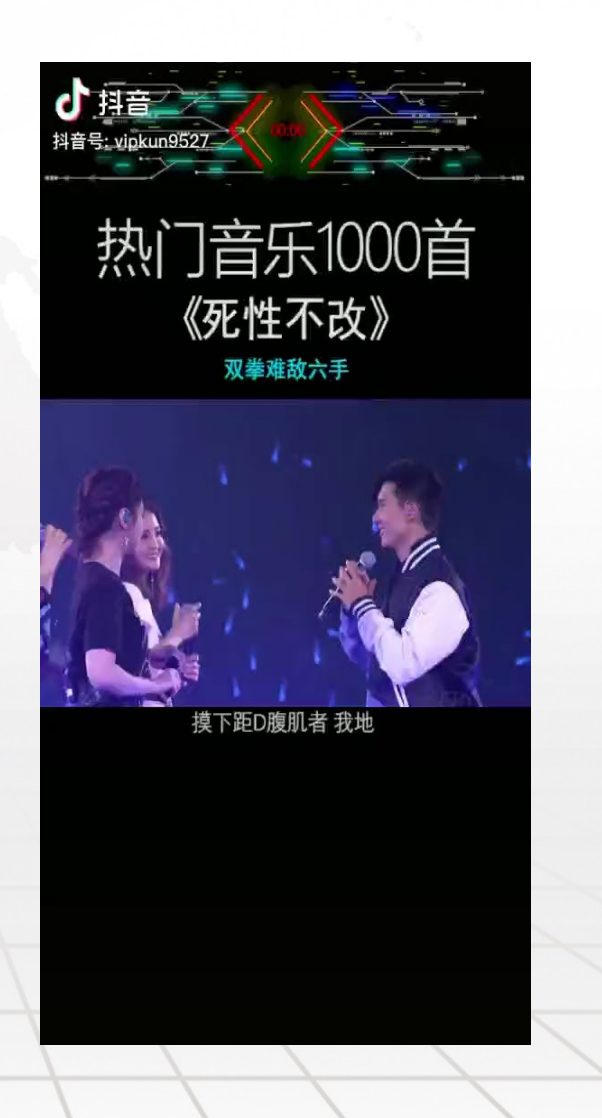

# 1.3 特产带货类帐号

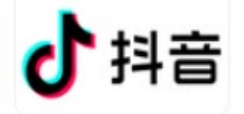

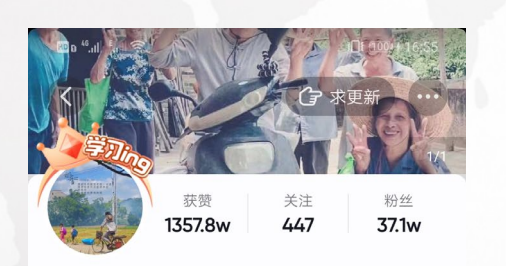

田埂上的梦. ✓ 信宜市白石镇田埂上的梦土特产商行

我是一名90后回乡创业新农人 希望可以把家乡的味道分享给你°☺ø 找我官方合作 & 联系电话

| 进入橱窗<br>19件好物 | <b>Ta的音乐</b><br>2548首音乐 |         | යිං   | 粉:<br>2个 |
|---------------|-------------------------|---------|-------|----------|
| 已关注 ▼         | 私信                      |         |       |          |
| 作品 743        |                         | 喜欢      | 2786  |          |
| ▶ 精彩直播回放 >    | \$₹                     | 「了咽口水 > | 參 我们的 | )童:      |

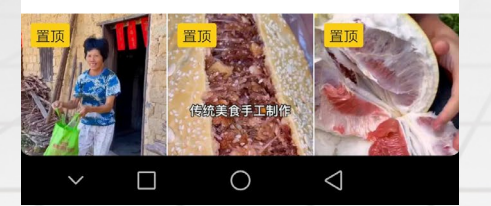

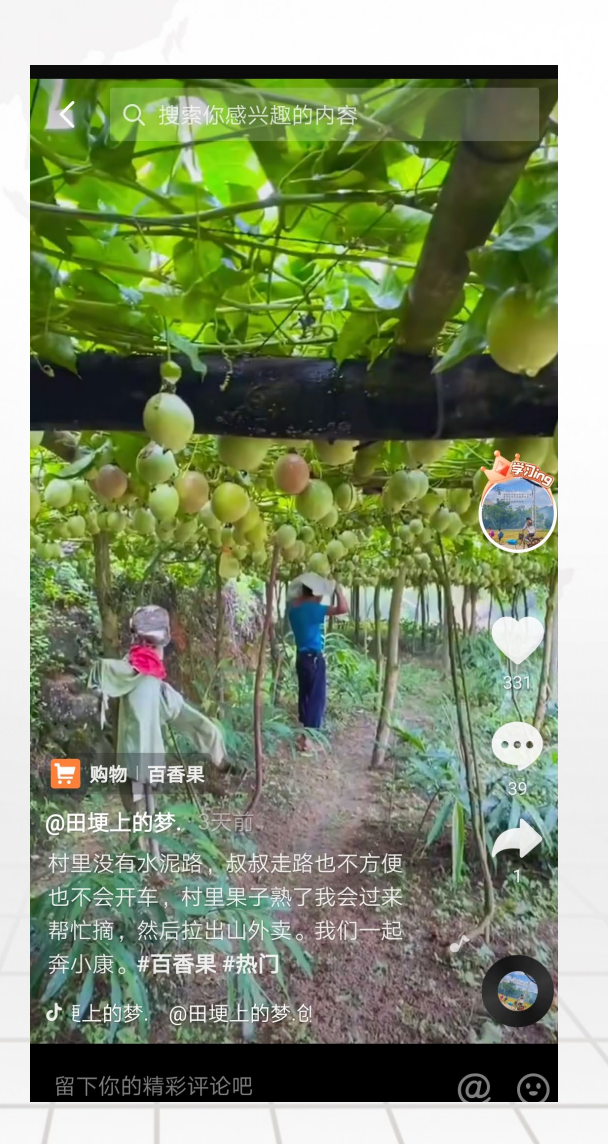

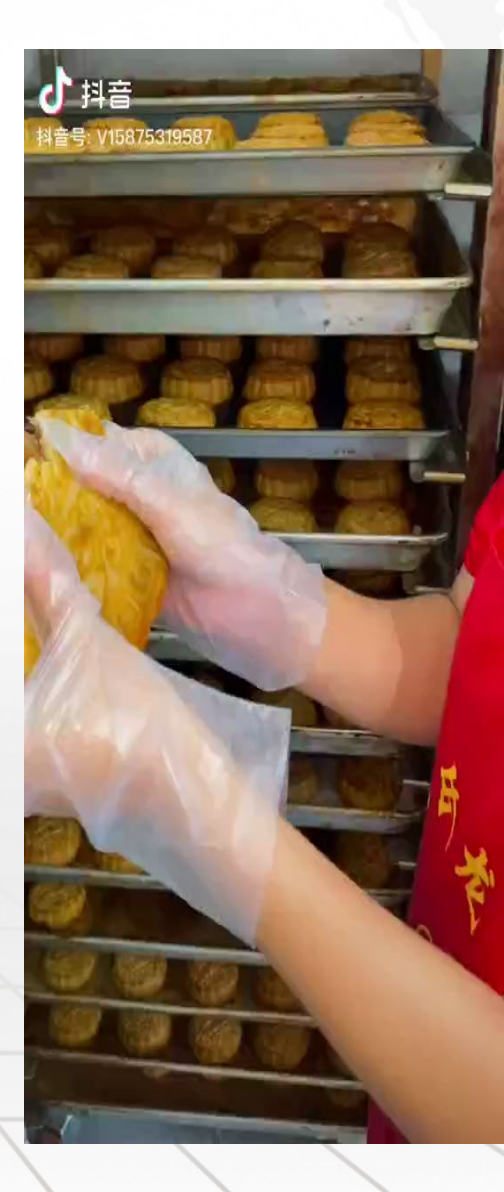

# 1.4 广告类帐号

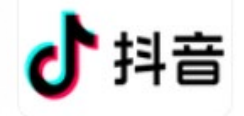

∦ ፤□፤ 17:09 获赞 关注 粉丝 1915.4w 2845 141.7w 刘晶... 😒 抖音音乐人 吃喝玩乐:样样精通 日常直播:没句真话,开心就好 带货直播:认真负责,售后贼好 商务合作:gg18996128 找我官方合作 36岁 广东·云浮 广东理工学院 **Ta的音乐** 42首音乐 进入橱窗
 68件好物 & 粉丝 1↑≹ • 作品 490 音乐 3 喜欢 🔒 ♦包租婆系列> ⇒正能量> ♦ 真实故事 >  $\bigcirc$  $\bigtriangledown$ 

| HD & <sup>46</sup> ,all <sup>E</sup> ,al | (((;°                                    |                | *1              | <b>1</b> 7 <b>1</b> 9 | :08 |  |
|------------------------------------------|------------------------------------------|----------------|-----------------|-----------------------|-----|--|
| <b>&lt;</b> Q                            | 刘晶探店                                     |                |                 | ● 持                   | 搜索  |  |
| 综合 礼                                     | 见频 用户                                    | 商品             | 直播              | 音乐                    | 话题  |  |
| 6.                                       | <b>刘晶</b><br>粉丝:141.7w<br>抖音音乐人          |                |                 | 关注                    |     |  |
| 調算                                       | <b>晶打细算</b><br>粉丝:39.4w<br>抖音号: FF676    | 57667          |                 | 关注                    |     |  |
| QUEED DE THE DAY                         | <b>刘晶娱乐传</b><br>粉丝:3.0w<br>抖音号: gdljyld  | <b>媒</b><br>cm |                 | 关注                    | •   |  |
|                                          | <b>刘晶无厘头</b><br>粉丝:34.0w<br>抖音号: dym1    | uxxqovpq       |                 | 关注                    | •   |  |
|                                          | <b>刘晶 ~ 禁</b><br>粉丝:1.0w<br>抖音号: liupiao | oliang151      |                 | 关注                    | •   |  |
|                                          | <b>刘晶</b><br>粉丝:7252<br>抖音号: 82930       | )2861          |                 | 关注                    | •   |  |
|                                          | <b>刘晶</b><br>粉丝:6341<br>辽宁众鑫合再           | 生资源有「          | 限公              | 关注                    | •   |  |
|                                          | <b>刘晶</b><br>粉丝:2077<br>抖音号: L1212       | 2123           |                 | 关注                    |     |  |
| $\sim$                                   |                                          | 0              | $\triangleleft$ |                       |     |  |

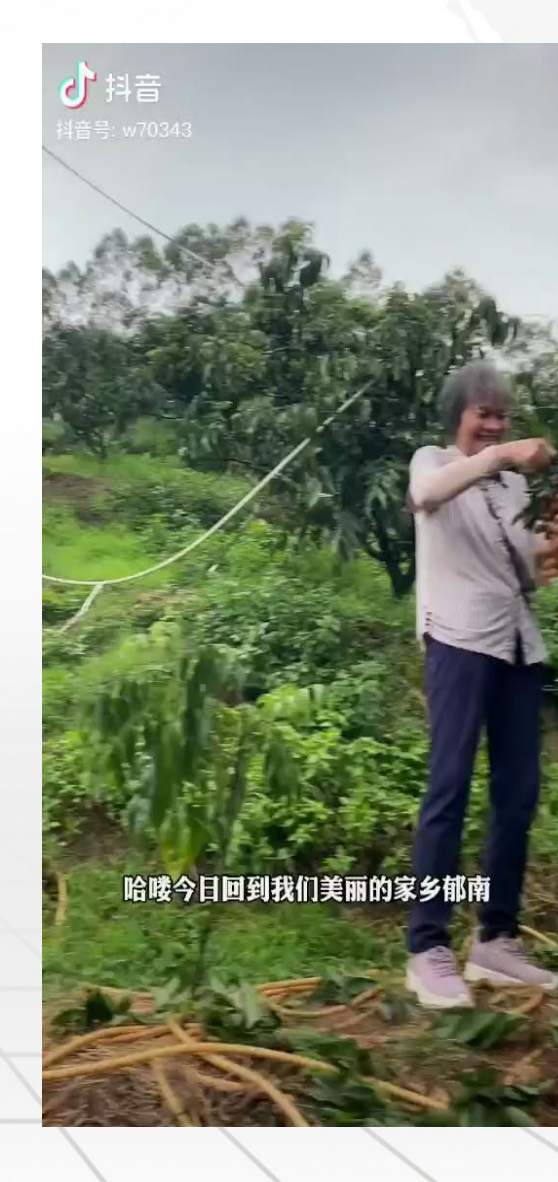

# 1.5 展示型帐号

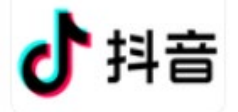

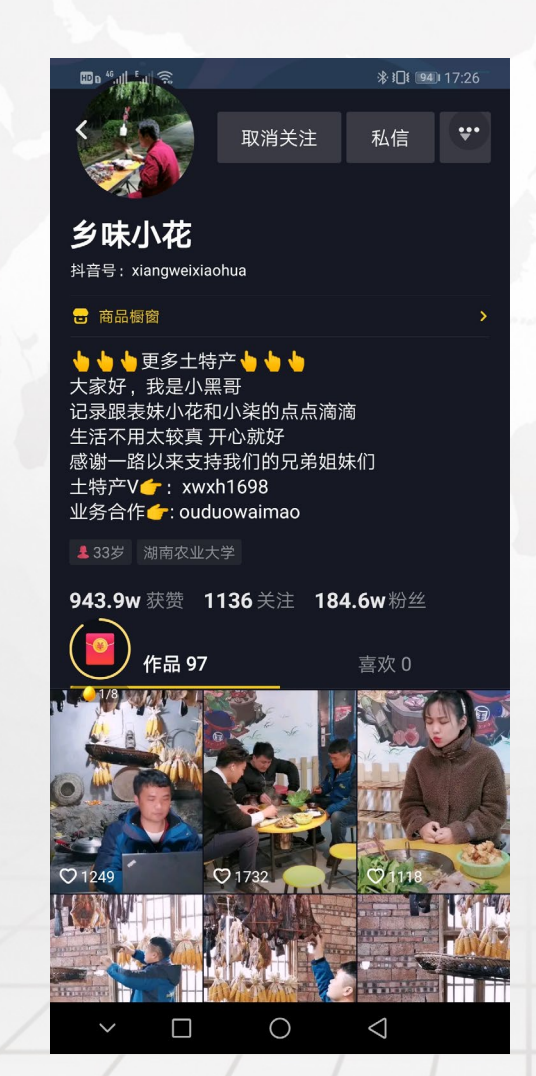

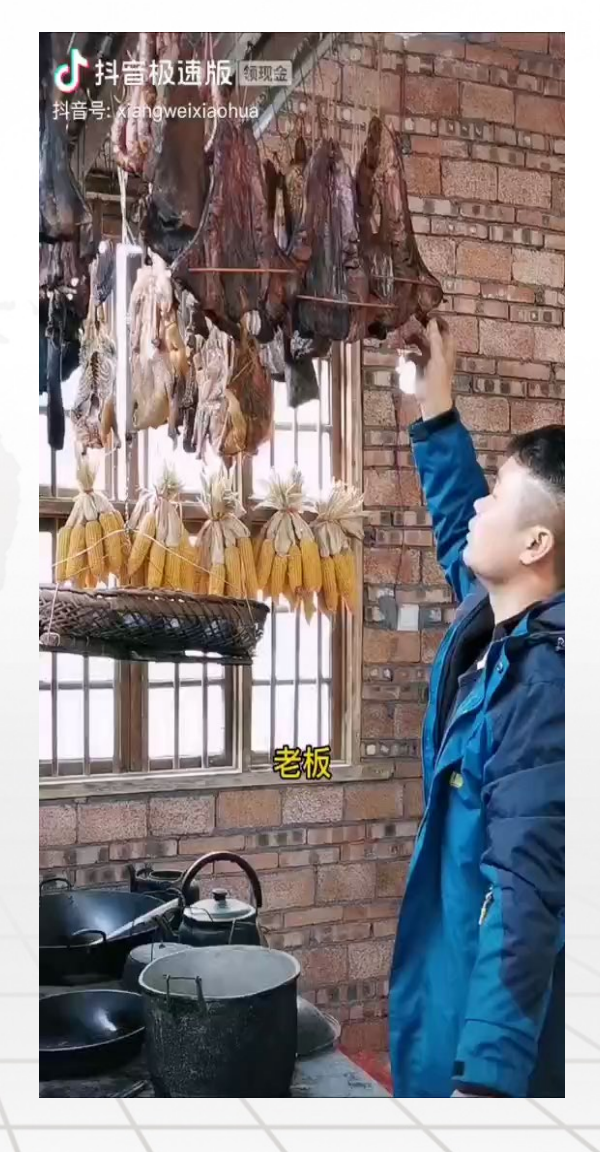

# 1.6 展示型帐号

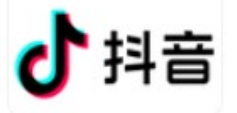

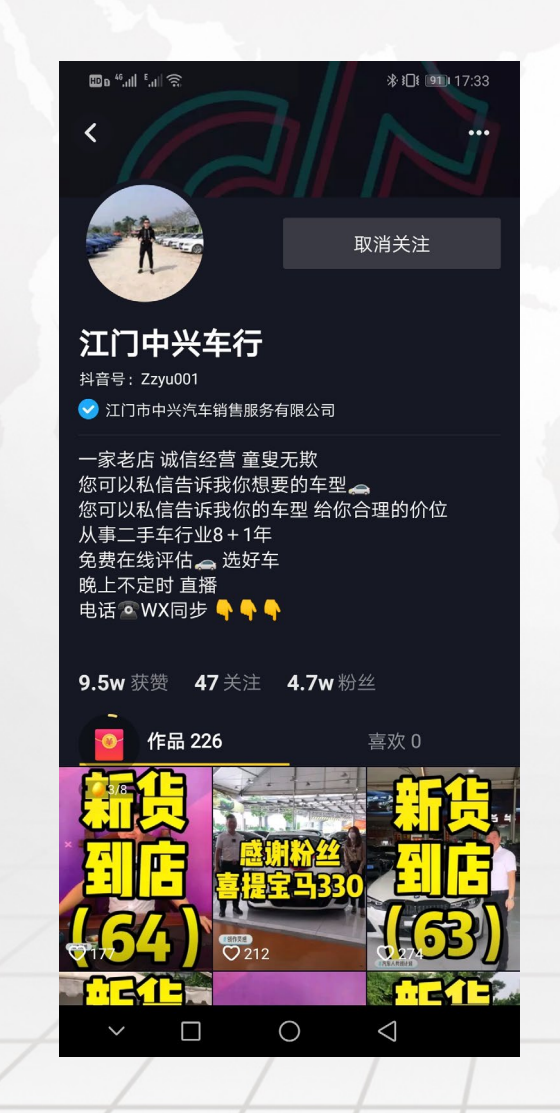

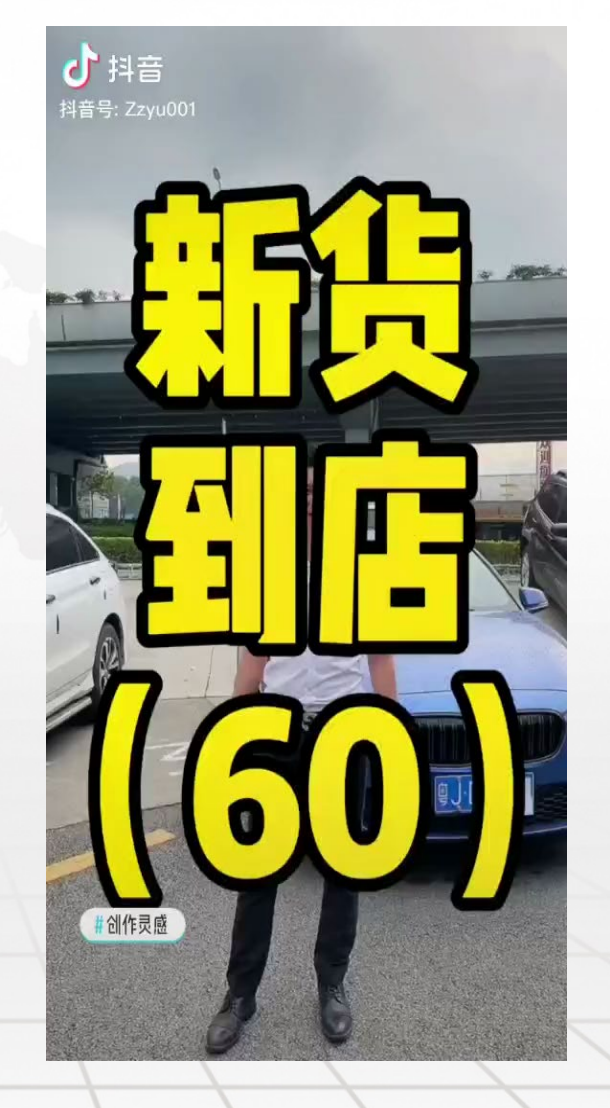

# 抖音视频去水印

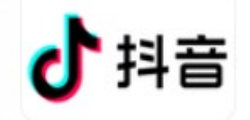

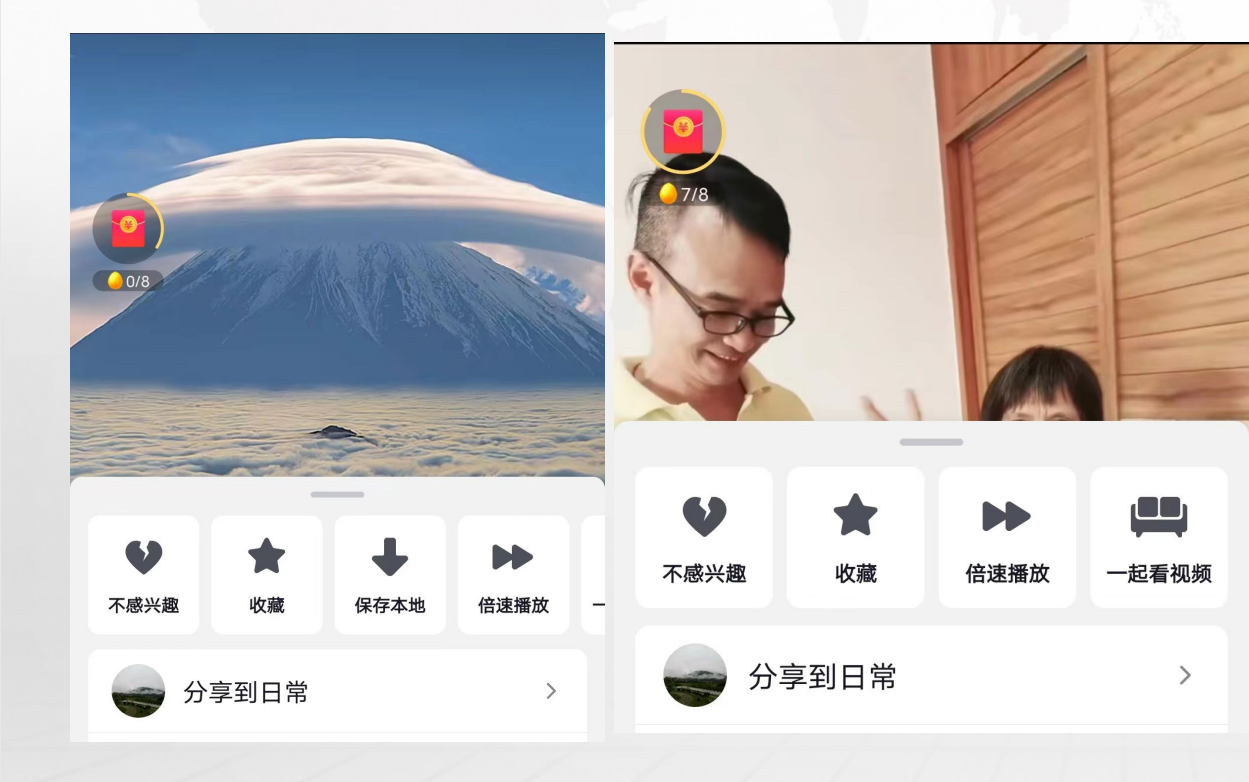

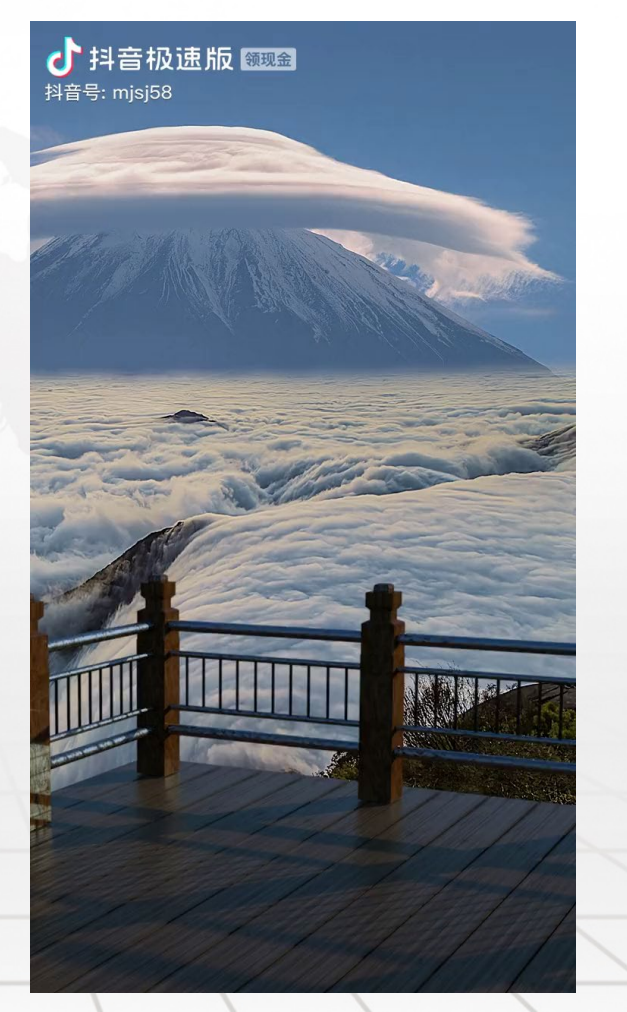

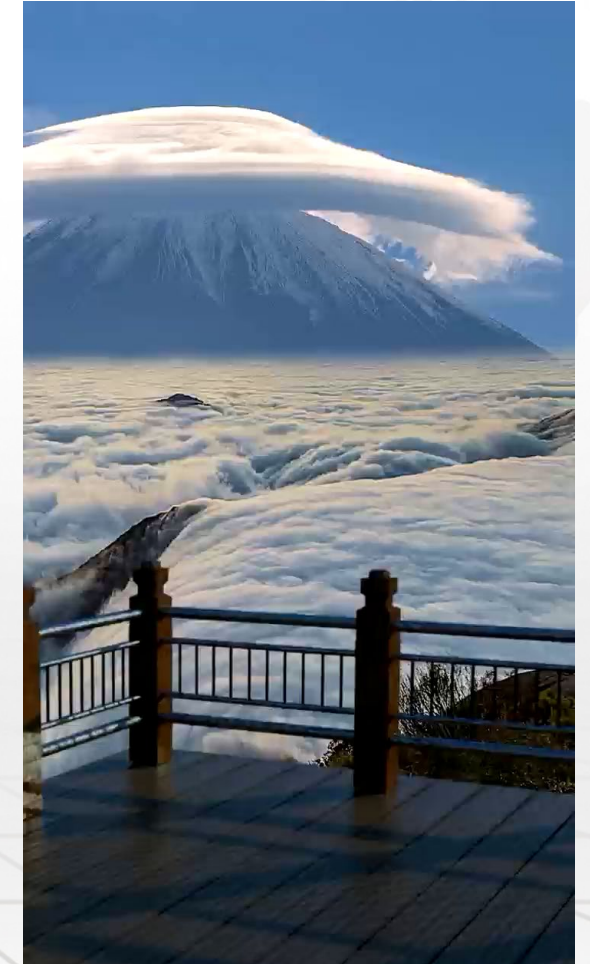

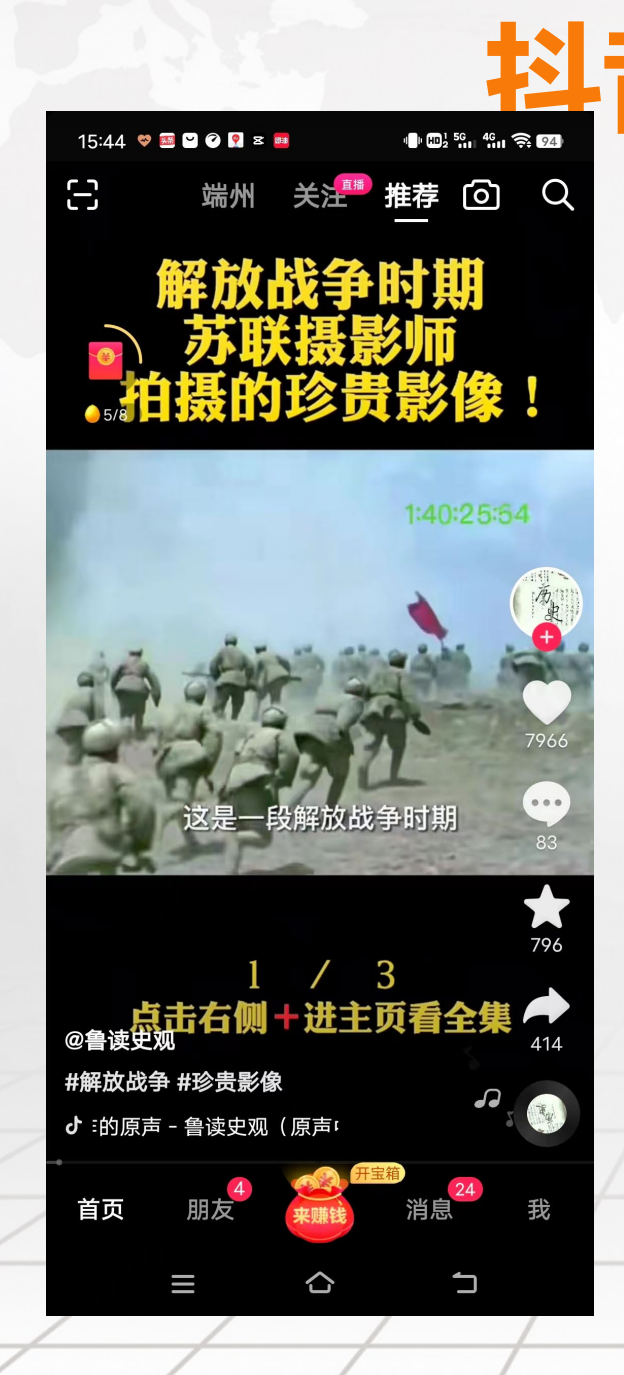

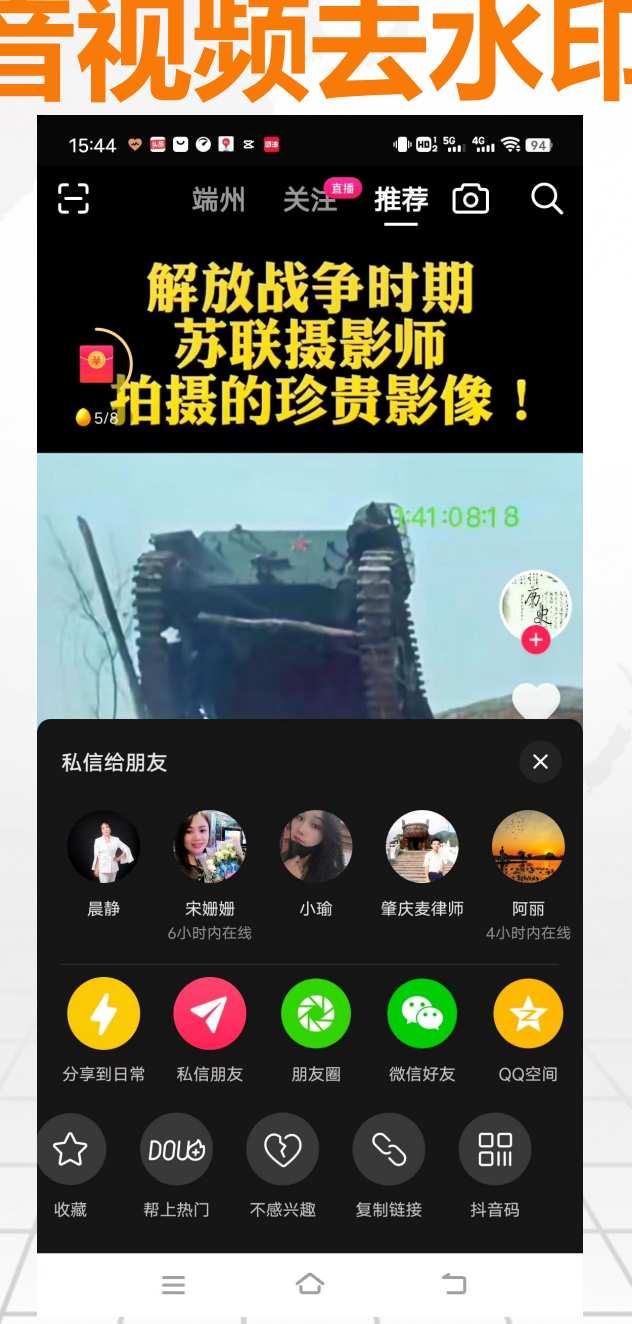

| 15:45 💝 🍱 🎴 🖉 🧏 😆 📴 | 1 HD 2 5G 4G 🔶 94 |
|---------------------|-------------------|
| くた轻抖                | ⊗ 取消              |
| 使用过的小程序             |                   |
| 短期 轻抖               |                   |
| 🕮 带货选品上轻抖           |                   |
| 🥮 轻抖新版工具            |                   |
| 🥮 短视频上轻抖            |                   |
|                     |                   |
|                     |                   |
|                     |                   |
|                     |                   |
|                     |                   |
|                     |                   |
|                     |                   |
| 1                   | 1                 |

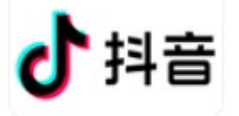

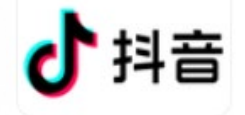

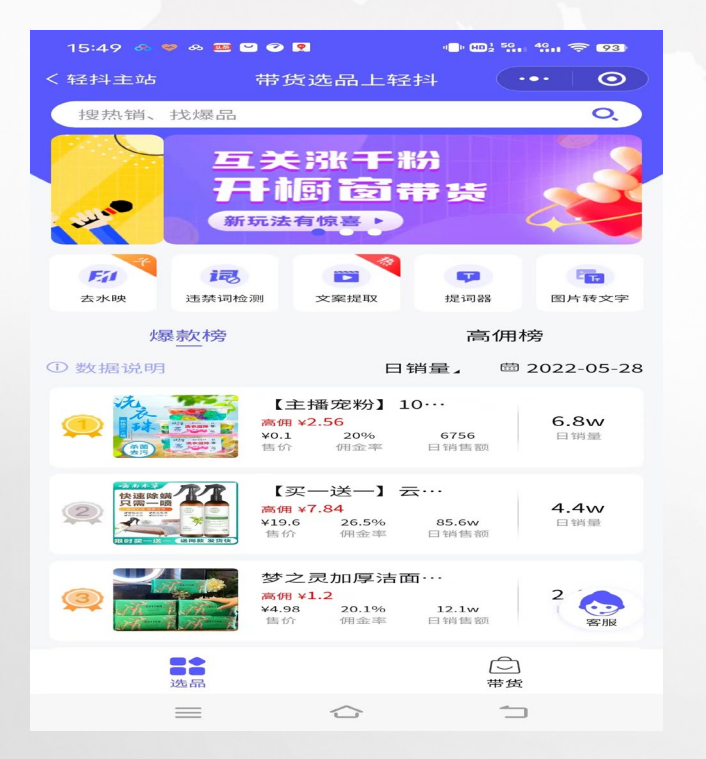

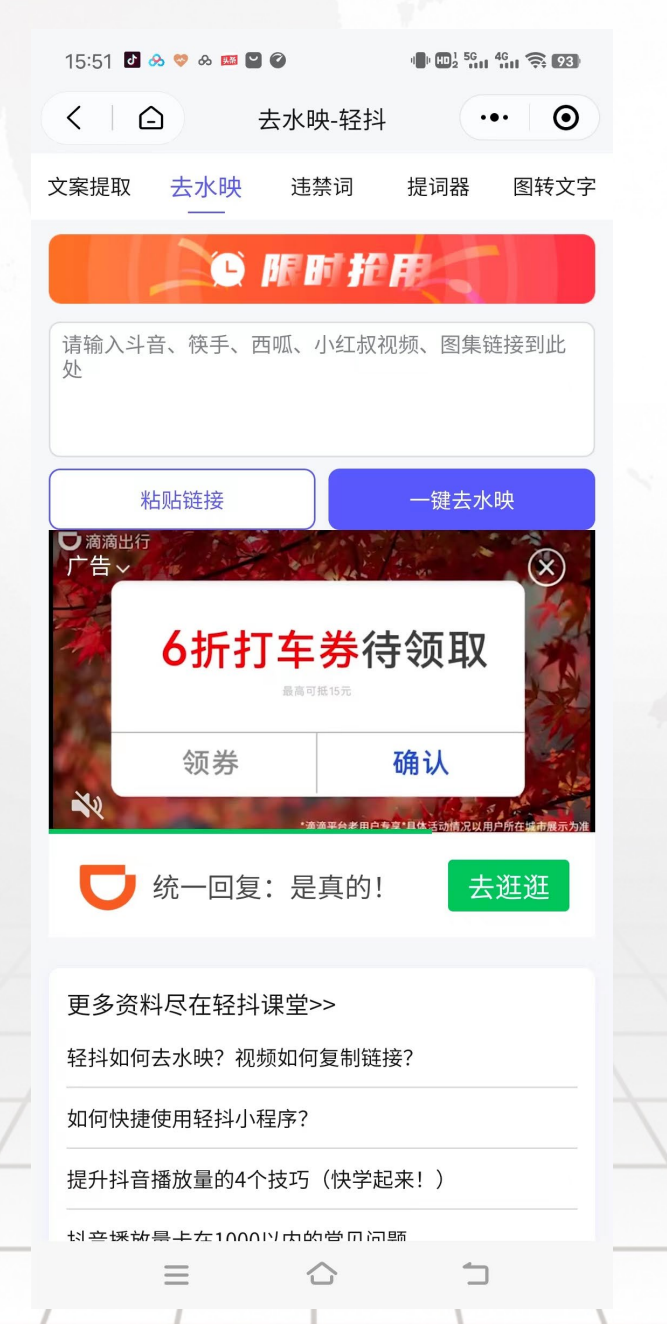

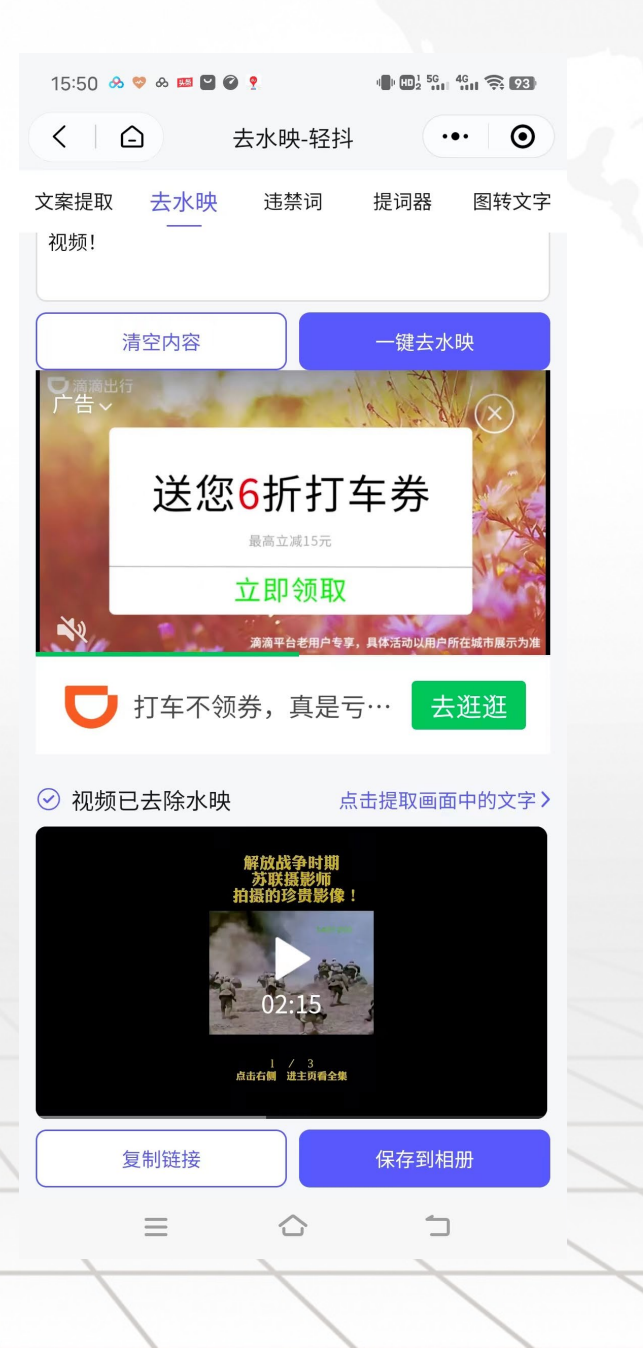

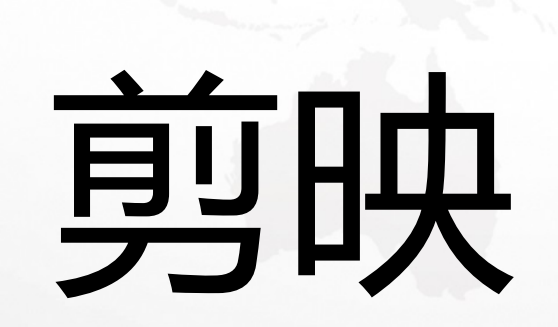

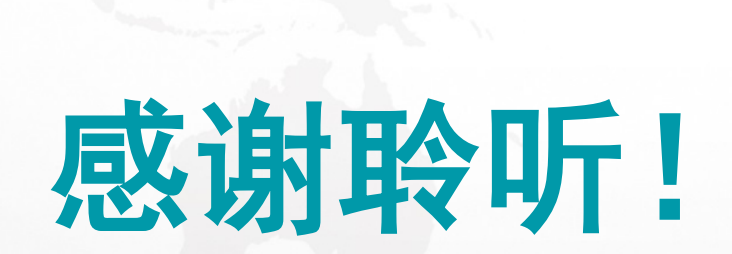